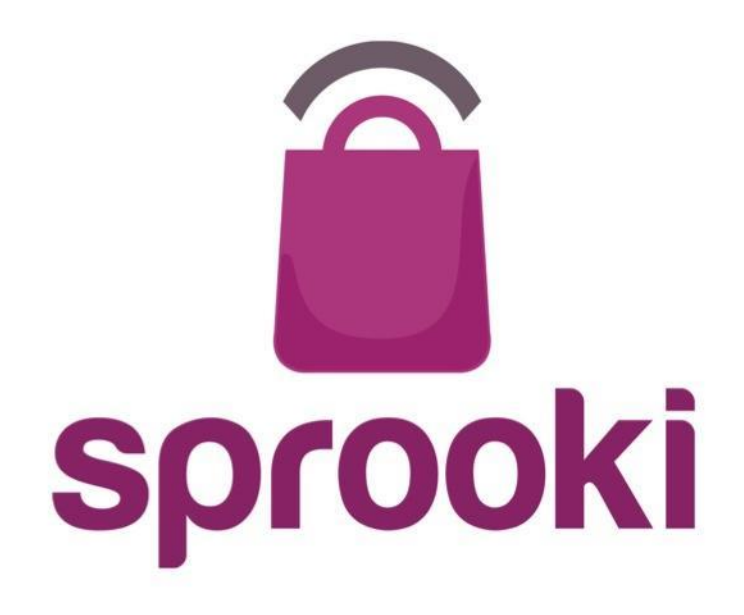

#### Application overview & SprookiManager<sup>™</sup> Concierge User Guide

June 2015

Version 2.5

Business Confidential & © 2015 Sprooki Pte Ltd

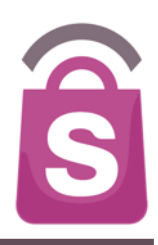

# Introduction

#### Why are we doing this?

- Harness growth in connected shoppers, mobile internet and smartphones to...
- drive walk-ins, increase spending and sales conversions of shoppers in and around the outlets while...
- build an opt-in **mobile customer database** for retailers and the mall to communicate and engage shoppers...
- enable retailers to generate greater footfall, sales revenues, repeat visits and **returns on their investments** in their stores and our mall.

#### 90% of shoppers start their journey digitally

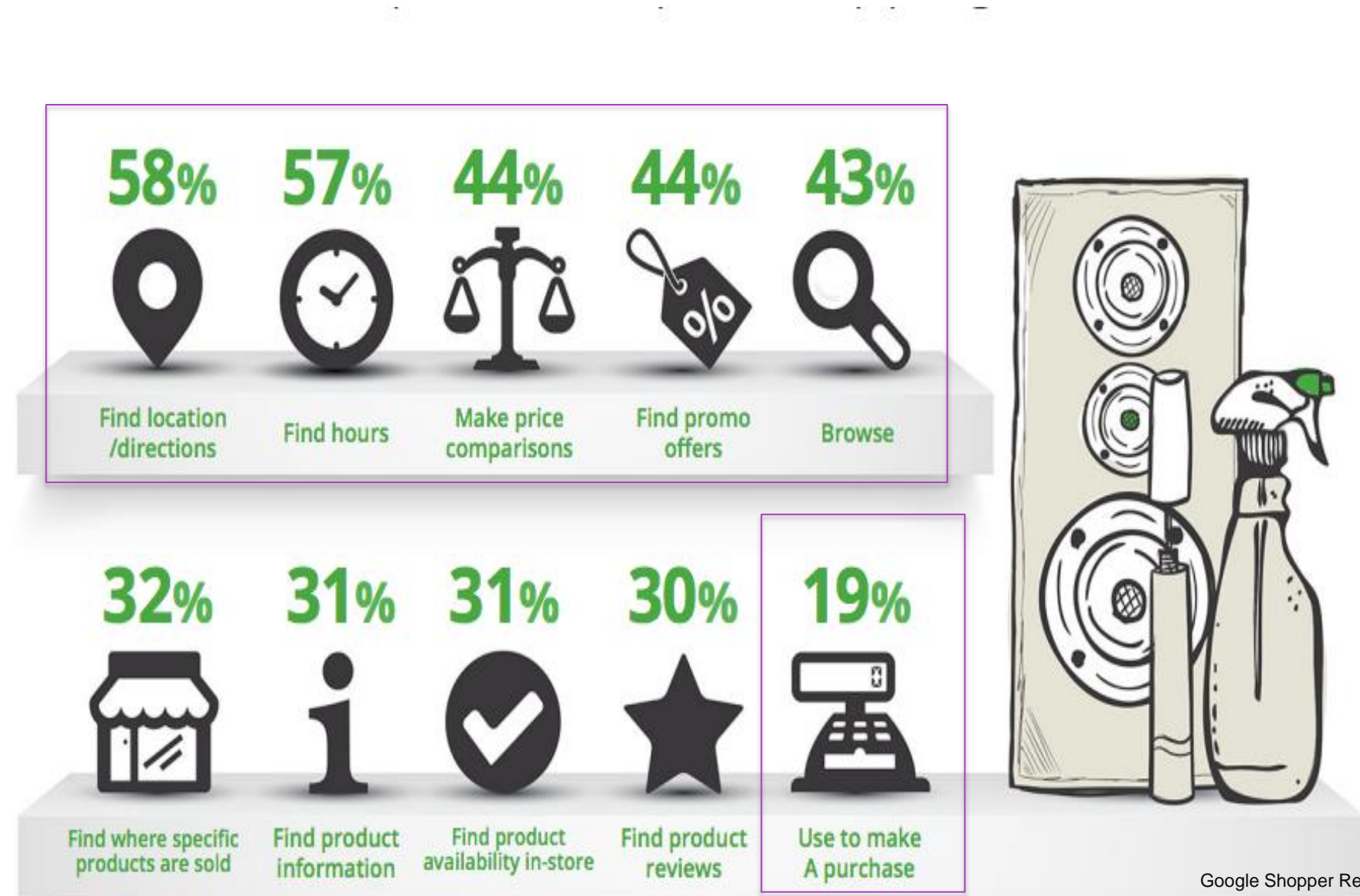

Google Shopper Research 2013

# Value for Retailers and Shoppers

#### RETAILERS

- Increase awareness of stores, products & promotions.
- Connect with shoppers & heavy users of mobile services
- Drive potential customers within a 400-metre radius from mall to the store to buy and redeem coupons
- Better targeting and measurement of promotions
- Capture results in real-time and insights based on post-campaign reports
- Secure redemption and integrity of data to track response.

#### SHOPPERS

- Receive alerts about promotions and exclusive offers which are relevant to them based on profile, store preferences and location
- Browse all promotions, exclusive offers and events wherever they are
- Conveniently receive reminders about expiring coupons and coming events.
- Locate stores and navigate to the nearest stores from where they are

## **Application Overview**

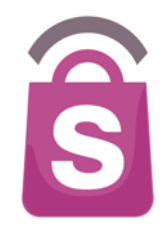

- 'Featured' refers to the featured offer/promotion scheduled by Admin/Marketing team. This featured page may appear first once app is launched if there is a scheduled offer for the day/week/etc.
- 'Offers' refers to the list of offers given a specific period of time. 'Offers' list may vary from time to time as it will rely on the campaigns scheduled by Admin/Marketing team.
- 'My Coupons' refers to the list of coupons transacted by the user. List of coupons within 'My Coupon' are unique with every different app user. List of 'My Coupon varies according to the user's 'sign in/sign out'. Specifically independent set of 'My Coupon' will be reflected on the user's mobile screen for sign in via Facebook vs. a normal sign in with email & password.
- 'New Coupons' are the coupons reflected within 'My Coupons' such that this set of coupons are successfully transacted and are open for redemption. All coupons have expiry terms displayed, specifying days remaining before redemption expires.
- 'Used Coupons' are the coupons reflected within 'My Coupons' such that this set of coupons are either successfully redeemed or they are expired coupons which were not redeemed by the user. All coupons transacted by each user will remain within 'My Coupons' depending on their status for record purposes.
- **Category'** offers/promotions can be viewed according to category (i.e. Dining Fast Food; Dining Takeaway, etc.).
- Store Directory' is a detailed showcase of all the stores within the mall managed by the app owner. Stores may be listed alphabetically by retailer, and/or it is showcased by category. Can be updated at anytime via the back-end content system "SprookiManager".
- > 'Store Locator' users can Get directions and a route from a start point / store to an end point / store inside the mall.

## **Application Overview**

- 'What's On' refers to the 'event(s)' scheduled by Admin/Marketing team of app owner. Each scheduled event has an option of 'Add to Calendar' of which it will be added to the app user's calendar accordingly.
- **Concierge**' general information about the mall including contact information, services, parking and getting here.
- 'Contact us' is the available service for app users to send in enquiries/questions or clarifications directly to the app owner
- 'Account' details of app user's account, account name reflected as per sign in / sign out (could be sign in via Facebook and a separate / independent account name and transactions for sign in via email & password)
- 'Settings' users have the opportunity to customize alert settings (i.e. event alerts, coupon expiry alerts, brand/retailer following)
- 'FAQs' frequently asked questions from app users addressed by app owner and technology partner (detailed discussion after redemption demonstration).

#### Geo-targeted, personalised coupons & events

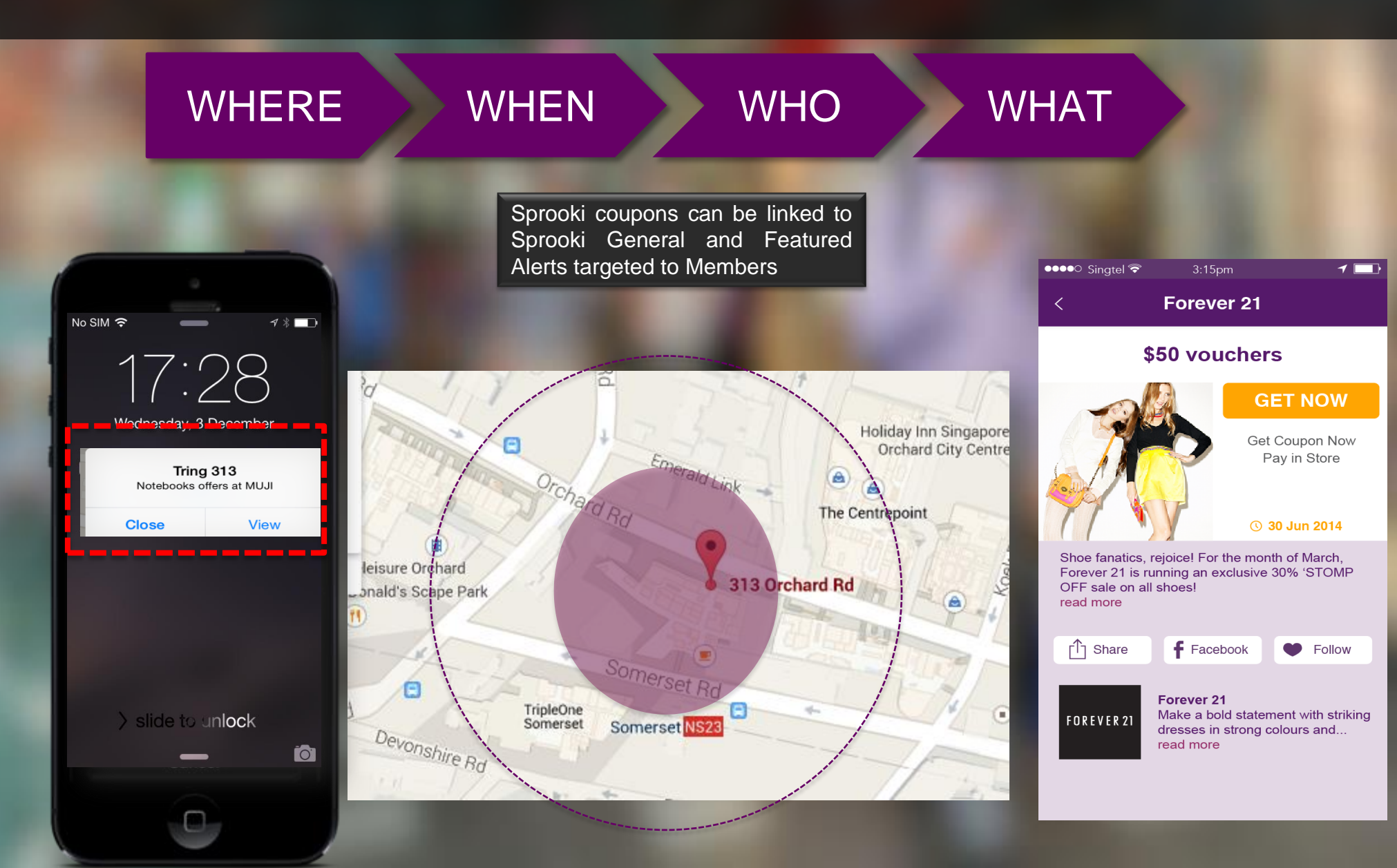

![](_page_8_Picture_0.jpeg)

#### How does it work – From Alert?

![](_page_8_Picture_2.jpeg)

![](_page_9_Picture_0.jpeg)

#### How does it work – From Browse?

![](_page_9_Picture_2.jpeg)

#### **Alerts**

![](_page_10_Picture_1.jpeg)

![](_page_10_Picture_2.jpeg)

![](_page_10_Picture_3.jpeg)

Business Confidential & © 2015 Sprooki Pte Ltd

## **Types of Alerts**

![](_page_11_Picture_1.jpeg)

- Location-enabled when nearby
- Target 500-600 meters around mall (depends on the client)
- Scheduled by Admin
- User's needs to have Location preference switched on
- Different campaigns by time, date and location
- Only 1 campaign per location at the same moment in time
- Broadcast to target group or entire app user base (i.e. 'blast out')
- Based on permissions, user can turn off or not allow
- Scheduled by Admin
- Can be sent immediately or scheduled for future time
- Based on an existing campaign (event/promotion) or general message н.

- User specified by "Following" a particular Brand or Outlet location.
- Follow from Brand Details, Offer Details and Event Details
- Automatic not scheduled by Admin
- Notifies user when a new campaign from that Brand or Outlet is published.

**General** Alert

**Featured** Alert

Follow Alert

## **Types of Alerts**

![](_page_12_Picture_1.jpeg)

Expiration Alert

Calendar Alerts

- For Offers / coupons which have been purchased or downloaded
- 48 hours prior to coupon expiration
- Reminder to redeem coupons at the store
- Automatic not scheduled
- Based on permissions, user can turn off in preferences

- For Events which have been Added to Calendar by user
- Based on permissions, user can turn off or not allow
- Generated by users calendar
- Automatic not scheduled

## Introducing the SprookiManager System

![](_page_13_Picture_1.jpeg)

Ŝ

![](_page_14_Picture_0.jpeg)

# **SprookiManager**<sup>™</sup>

## **SprookiManager**<sup>™</sup>

Lend Lease

- Administration system which drives:
  - App Content
  - Campaign scheduling
  - Alert scheduling
  - Customer Database
  - Admin user access
  - Reports
  - Helpdesk
  - User Guides
- Who can have access?
  - Admin Users
  - Concierge Users
  - Merchant Users (only access own content)

Welcome LocationAdmin 313. You are logged in as a Location Admin User Guide . Change Password . Sign Out

| Campaigns                |            | Sea   | rch   | Campaigns                       |                                   |                                                  |                          | Search Export Print Add  |            |       |                 |  |  |
|--------------------------|------------|-------|-------|---------------------------------|-----------------------------------|--------------------------------------------------|--------------------------|--------------------------|------------|-------|-----------------|--|--|
| ۰                        | Promotions | Filte | er Ca | mpaigns by                      | All Merchar                       | nts 🔹 🕇 All 1                                    | ypes                     |                          | All Status |       |                 |  |  |
| 0                        | Events     |       | CID   | Campaign<br>Name                | Merchant                          | Category                                         | Start                    | End                      | Status     | *T/NT | Target<br>Users |  |  |
| Alerts<br>Coupons        |            |       | 594   | Bread of Life                   | <u>Breadtalk®</u>                 | Dining -<br>Takeaway                             | 17-06-<br>2015<br>12:42h | 30-06-<br>2015<br>12:42h | Live       | NT    | All Users       |  |  |
| Customers<br>Directories |            |       | 591   | <u>Back to</u><br><u>Basics</u> | <u>adidas</u><br><u>Originals</u> | Fashion -<br>Apparel,Lifestyle<br>- Sports,Shoes | 17-06-<br>2015<br>11:23h | 30-06-<br>2015<br>11:24h | Live       | NT    | All Users       |  |  |
| Help<br>Powere           | ed by      |       |       |                                 |                                   | and Bags                                         |                          |                          |            |       |                 |  |  |

![](_page_15_Picture_17.jpeg)

Ŝ

#### **Contents**

![](_page_16_Picture_1.jpeg)

- 1. Concierge Users p19
  - 1.1 New Concierge Account p20
    1.2 Sign in to your account p21

  - 1.3 Reset your password p22
- **2.** Navigation Menu p24
- **3.** Promotions p25
  - 3.1 Terms definitions p27

  - 3.2 Edit Campaign p28
    3.3 Merchant Redemption Code– p30
- **4.** Events p31

#### Contents

Ŝ

- **5.** Alerts p32
  - 5.1 Featured Alerts p33
    - Auto scheduling p35
  - 5.2 Edit Featured Alerts p36
  - 5.3 General Alerts p38
  - 5.4 Edit General Alerts p39
- 6. Coupons-p41
  - 6.1 Manual Redemption p42
- 7. Customers p43
  - 7.1 Search for Customers p45
  - 7.2 Customer Refund p47
  - 7.3 Manual Coupon Redemption p48
- 8. Merchants p49
- 9. Helpdesk p50

## **1. Concierge Users**

![](_page_18_Picture_1.jpeg)

- Concierge users have access to these tabs:
  - Promotions
  - Alerts
  - Events
  - Coupons
  - Customers
  - Directories
  - Helpdesk

## **1.1 New Concierge Account**

![](_page_19_Picture_1.jpeg)

- A Concierge account is required to access *Sprookimanager<sup>TM</sup>* Administration System.
- Only Admin Users are able to create concierge accounts.
- Once Concierge user is created, Concierge will receive an email to set up their Sprookimanager<sup>™</sup> password.
- See sample email below:

| VVEICOTTE     |                                                                             |                          |
|---------------|-----------------------------------------------------------------------------|--------------------------|
| spro<br>to me | o <b>ki</b> noreply@sprooki.com <u>via</u> sendgrid.info<br>e ∵             | 16:12 (16 minutes ago) ☆ |
| Dear          | Paola Barcacel,                                                             |                          |
| Your          | Sprooki Concierge User account, paola.barcacel@gmail.com, has been created. |                          |
| Pleas         | se activate and set a new password.                                         |                          |
| Best<br>Lend  | regards,<br>I Lease                                                         |                          |

• Client user clicks on 'Please activate and set a new password' to set up unique password and access Sprookimanager<sup>™</sup>

## **1.2 Sign In to your Account**

![](_page_20_Picture_1.jpeg)

- Go to your Sprookimanager client website: http://<u><ACCOUNTNAME>.</u>sprookimanager.com/
- 2. Enter your email address
- 3. Enter your password
- 4. Click on the Sign In button

© Copyright 2013 Sprooki Pte Ltd. All rights reserved.

3

# **1.3 Forgot Password**

| Sign In               |                    |
|-----------------------|--------------------|
| Email                 |                    |
| Password              |                    |
| Forgot your password? | > 1                |
| Sign In               | Powered by sprooki |

1. Click 'Forgot Password'

© Copyright 2013 Sprooki Pte Ltd. All rights reserved.

Ŝ

# **1.3 Forgot Password**

![](_page_22_Picture_1.jpeg)

| Forgot                                             | Password                                             |
|----------------------------------------------------|------------------------------------------------------|
| <b>Email</b><br><u>Please</u> enter<br>became a Sp | the email you registered with when you rooki member. |
|                                                    |                                                      |
| Cancel                                             | Submit 3                                             |

- 2. Input your registered email address
- 3. Click on the Submit button
- 4. A password reset Email will be sent to your inbox. Follow the instructions given to reset your password.

© Copyright 2013 Sprooki Pte Ltd. All rights reserved.

## 2. Navigation (Sidebar Menu)

![](_page_23_Picture_2.jpeg)

#### Campaigns

- Promotions
- Events

#### Alerts

- Featured
- General

Coupons

Customers

- Directories
  - Merchants

Helpdesk

![](_page_23_Picture_14.jpeg)

- 1. Campaigns
  - **Promotions** View and edit campaign details
  - Events View event details
- 2. Alerts
  - Featured Alert View and edit featured alerts
  - General Alert View and edit general alerts
- Coupons View and search coupons downloaded, purchased, redeemed and refunded
- 4. Customers View and search customer profiles and activity
- 5. Directories: Merchants View merchant details
- 6. Helpdesk Submit a helpdesk request to Sprooki

## **3. Promotions**

![](_page_24_Picture_1.jpeg)

![](_page_24_Figure_2.jpeg)

- Promotions appear in the app as coupons for a certain period of time.
- They can be scheduled ahead of time to start on a specific date or immediately.
- Only Admin and Merchant users can submit campaigns through Sprookimanager<sup>™</sup>.

## **3. Promotions**

![](_page_25_Picture_1.jpeg)

#### Lend Lease

Welcome concierge 313. You are logged in as a **Concierge User** User Guide . Change Password . Sign Out

| Campaigns Search Campaigns |                      |       |       |                                                                  | IS                                   |                                                              |                          |                          | Search |         |                   |          |                 |                |        |                 |               |                      |                 |
|----------------------------|----------------------|-------|-------|------------------------------------------------------------------|--------------------------------------|--------------------------------------------------------------|--------------------------|--------------------------|--------|---------|-------------------|----------|-----------------|----------------|--------|-----------------|---------------|----------------------|-----------------|
|                            | Promotions           | Filte | er Ca | mpaigns I                                                        | by All Mal                           | ls 📢                                                         | All Merc                 | hants                    | •      | All Typ | es 🔹 🔹 All Status | •        | All Featu       | ire Stat       | us v [ | All Catego      | ories         | Filter               |                 |
|                            | Events               |       | CID   | Campaign<br>Name                                                 | Merchant                             | Category                                                     | Start                    | End                      | Status | *T/NT   | Target<br>Users   | Featured | Sales<br>Volume | Sales<br>Value | Refnds | *Nett<br>Volume | Nett<br>Value | Redemption<br>Volume | Failed<br>Purch |
| Alert                      | s                    |       | 556   | Featured<br>Action                                               | Action<br>City                       | Lifestyle                                                    | 20-05-<br>2015           | 26-05-<br>2015           | Ended  | NT      | All Users         | Featured | 1               | 0              | -      | 1               | 0             | -                    | -               |
| Cou                        | pons                 |       |       | <u>City - Just</u><br>missed                                     |                                      |                                                              | 16:25h                   | 17:32h                   |        |         |                   |          |                 |                |        |                 |               |                      |                 |
| Cust                       | omers                |       | 555   | Charles &<br>Keith Just                                          | <u>Charles &amp;</u><br>Keith        | Shoes and Bags                                               | 20-05-<br>2015           | 26-05-<br>2015           | Ended  | NT      | All Users         | Featured | 2               | 0              | -      | 2               | 0             | -                    | -               |
| Direc                      | tories               |       |       | Missed                                                           |                                      |                                                              | 16:10h                   | 17:36h                   |        |         |                   |          |                 |                |        |                 |               |                      |                 |
| Help                       | desk                 |       | 554   | <u>Charles &amp;</u><br><u>Keith Just</u><br><u>Missed</u>       | <u>Charles &amp;</u><br><u>Keith</u> | Shoes and Bags                                               | 20-05-<br>2015<br>16:10h | 20-05-<br>2015<br>16:10h | Ended  | NT      | All Users         | Featured | 1               | 0              | -      | 1               | 0             | -                    | -               |
| Powere                     | ed by and by sprooki |       | 553   | <u>Redeem</u><br><u>Adidas</u><br><u>Originals</u><br><u>3.0</u> | <u>adidas</u><br>Originals           | Fashion -<br>Apparel,Lifestyle<br>- Sports,Shoes<br>and Bags | 20-05-<br>2015<br>15:04h | 26-05-<br>2015<br>17:38h | Ended  | NT      | All Users         | Featured | 2               | 0              | -      | 2               | 0             | -                    | -               |

- List of all campaigns on SprookiManager.
- Concierge user can filter these by Malls, Merchants, Types, Status (e.g. Live or Ended), Feature Status and Categories.
- Concierge user is not able to publish any campaigns on SprookiManager.

## **3.1 Promotions: Terms definitions**

ŝ

- CID: campaign ID (unique identifier for that campaign)
- Campaign name: name of the campaign as seen on app.
- Merchant: Merchant which published the campaign
- Category: e.g. Fashion
- Start: campaign start date
- End: campaign end date
- Status: you can filter various types of status (Live, Ended, Draft, etc). Those under 'Live' status are the only campaigns that will be visible on the App.
- T/TN: Transactional (Buy Now) or Non Transactional (Get Now).
- Target users: can be 'all users' or targeting certain profiles (e.g. Female)
- Featured: Whether the campaign is tied to a 'Featured Alert' (i.e. a location-based alert)
- Sales volume: number of coupons downloaded by users
- Sales value: applies to Transactional (Buy Now) only. This denotes the \$ value of the coupon.
- Refunds: Number of refunds for that campaign.
- Redemption volume: Number of coupons redeemed by users.
- Failed purchase: those users who have cancelled a Buy Now transaction via the PayPal tool.
- Total viewed: total number of 'views' for that particular campaign.
- Total shared: number of times the campaign has been shared by email, SMS, Facebook, etc

## 3.2 Edit Campaign

![](_page_27_Picture_1.jpeg)

![](_page_27_Figure_2.jpeg)

1. Click on the **Promotions** tab on the menu sidebar.

## 3.2 Edit Campaign

![](_page_28_Picture_1.jpeg)

| Cam                      | paigns        | Sea                 | arch | Campaigns                           |                                  |                       | Search                   |                          |           |  |  |
|--------------------------|---------------|---------------------|------|-------------------------------------|----------------------------------|-----------------------|--------------------------|--------------------------|-----------|--|--|
| • Promotions             |               | Filter Campaigns by |      |                                     | All Malls                        | \$ All Merchants      | All Types                |                          |           |  |  |
| 0                        | Events        | -                   | CID  | Campaign<br>Name                    | Merchant                         | Category              | Start                    | End                      | Status    |  |  |
| Alerts                   |               |                     | 213  | END OF<br>SEASON<br>SALE            | <u>Calvin Klein</u><br>Jeans(PH) | Men,Women,Accessories | 28-12-<br>2013<br>00:00h | 28-02-<br>2014<br>23:59h | Published |  |  |
| Cou                      | pons          |                     | 212  | Get 15% off<br>ALL regular<br>items | Swarovski(PH)                    | Men,Women,Accessories | 15-12-<br>2013<br>08:00h | 31-12-<br>2013<br>23:00h | Live      |  |  |
| Customers<br>Directories |               | 6                   | 211  | Get 15% off<br>ALL regular<br>items | Sinequanone(PH)                  | Women, Accessories    | 15-12-<br>2013<br>08:00h | 31-12-<br>2013<br>23:00h | Live      |  |  |
| Helpdesk                 |               |                     | 210  | Get 15% off<br>ALL regular<br>items | Juix 2                           | Women, Accessories    | 15-12-<br>2013<br>08:00h | 31-12-<br>2013<br>23:00h | Live      |  |  |
| Power                    | ed by Sprooki |                     | 209  | Get 15% off<br>ALL regular<br>items | Anne Klein(PH)                   | Women, Accessories    | 15-12-<br>2013<br>08:00h | 31-12-<br>2013<br>23:00h | Live      |  |  |

2. To edit a draft campaign, click on the campaign name.

On the next screen, edit Campaign details and save as draft or submit campaign to publish.

**Note:** Only draft campaigns can be edited. "Published" or "Live" campaigns can not be edited.

## **3.3 Merchant Redemption Code**

![](_page_29_Picture_1.jpeg)

![](_page_29_Picture_2.jpeg)

#### 6. Merchant & Outlets

313ca

Merchant 313@somerset Outlets Applicable to Campaign 313@somerset@313@somerset Merchant Redemption Code

1

4

- To view Merchant Redemption codes, follow these steps:
- 1. Click on relevant campaign.
- 2. The redemption code will be listed under section 'Merchant & Outlets'

#### 4. Events

![](_page_30_Picture_1.jpeg)

| Camp    | aigns      | Sea   | rch Events                                       |                            | Search                      |                              |        |             |               |              |              |         |
|---------|------------|-------|--------------------------------------------------|----------------------------|-----------------------------|------------------------------|--------|-------------|---------------|--------------|--------------|---------|
|         | Promotions | Filte | r Events by All Orga                             | anisers 🔹 🔹 All Status     | • Filter                    |                              |        |             |               |              |              |         |
|         | Events     | EID   | Event Name                                       | Organiser                  | Campaign Start              | Campaign End                 | Status | Alert (F/G) | Response Vol. | Total Viewed | Total Shared |         |
| Alerts  |            | 319   | Dunkin Donut's WOW<br>Value Sets                 | Merchant: Dunkin' Donuts   | Fri, Mar 20 2015<br>5:29 PM | Thu, Apr 30 2015<br>10:00 PM | Ended  | General     | -             | 14           | -            | End Now |
| Coup    | ons        | 318   | Eye Studio Tokyo<br>March Promotion              | Merchant: Eye Studio Tokyo | Fri, Mar 20 2015<br>5:28 PM | Tue, Mar 31 2015<br>10:00 PM | Ended  | General     | -             | 3            | -            | End Now |
| Custo   | omers      | 317   | <u>Eye Studio Tokyo</u><br><u>Gelish at \$80</u> | Merchant: Eye Studio Tokyo | Fri, Mar 20 2015<br>5:24 PM | Tue, Jun 30 2015<br>10:00 PM | Live   | General     | -             | 4            | -            | End Now |
| Direct  | tories     | 316   | Dulcet & Studio<br>Teatime Treats                | Merchant: Dulcet & Studio  | Fri, Mar 20 2015<br>5:22 PM | Thu, Apr 30 2015<br>10:00 PM | Ended  | General     | -             | 7            | -            | End Now |
| Helpd   | lesk       | 315   | Sure win Lucky Dip                               | Merchant:                  | Fri, Mar 20 2015<br>3:49 PM | Thu, Apr 30 2015<br>11:59 PM | Ended  | General     | -             | 26           | -            | End Now |
| Powered | l by       | 314   | UNIQLO's Premium<br>Linen Shirts                 | Merchant: UNIQLO           | Fri, Mar 20 2015<br>8:00 AM | Thu, Mar 26 2015<br>10:00 PM | Ended  | General     | -             | 4            | -            | End Now |
|         |            | 212   | LINIOLO China Shorts                             | Marchant: UNIOLO           | Eri Mar 13 2015             | Mon. Mar 16 2015             | Ended  | Conoral     |               | 3            |              |         |

- Lists all events published by Admin or Merchant users.
- EID: Event Identifier.
- Event name: event title visible on app.
- Organiser: can be a merchant, mall name or none.
- Campaign start: event start date and time.
- Campaign end: event end date and time.
- Status: either live or ended.
- Alert: General alert is sent to the whole base when an event is published.
- Concierge user can filter event status: Live, Ended, Draft (draft saved by Admin to make changes at a later stage) or Scheduled (has been scheduled for a particular time in the future).

#### **5. Alerts**

![](_page_31_Picture_1.jpeg)

![](_page_31_Picture_2.jpeg)

## **5.1 Featured Alert**

![](_page_32_Picture_1.jpeg)

Mobile User receives an alert within the alert zone or 500-600 meters from the mall location.

![](_page_32_Figure_3.jpeg)

## **5.1 Featured Alerts**

![](_page_33_Picture_1.jpeg)

| Lend Lease         | Weld<br><u>User (</u> | Nelcome Paola Barcacel. You are logged in as a Concierge User<br>Jser Guide . <u>Change Password</u> . <u>Sign Out</u> |                          |                   |        |                                               |                                     |         |                                |                                 |                 |   |  |  |  |  |
|--------------------|-----------------------|----------------------------------------------------------------------------------------------------|--------------------------|-------------------|--------|-----------------------------------------------|-------------------------------------|---------|--------------------------------|---------------------------------|-----------------|---|--|--|--|--|
| Campaigns          | Sea                   | rch Featu                                                                                                    | ured Cam                 |                   |        | _                                             |                                     |         |                                |                                 |                 |   |  |  |  |  |
| Alerts             | Filte                 | er Feature                                                                                                    | ed Campa                 | igns by All A     | pplica | tions                                         | All Mer                             | chants  | Filter                         | Filter                          |                 |   |  |  |  |  |
| • Featured •       | FID                   | Feature<br>Start                                                                                                    | Feature<br>End           | Feature<br>Status | CID    | Campaign Name                                 | Merchant                            | Outlets | Cmpgn<br>Start                 | Cmpgn<br>End                    | Cmpgn<br>Status |   |  |  |  |  |
| • General          | 402                   | 05-12-<br>2014<br>00:00h                                                                                               | 07-12-<br>2014<br>23:59h | Ended             | 442    | \$2.50 for \$5 Mochi<br>Sweets voucher        | <u>313@somerset</u><br>(SG)         |         | Mon, Dec 1<br>2014 9:43<br>AM  | Sun, Dec 7<br>2014 4:35<br>PM   | Ended           | Ľ |  |  |  |  |
| Coupons            | 401                   | 03-12-                                                                                                    | 04-12-                   | Ended             | 443    | \$10 for \$20<br>Ottoman voucher              | 313@somerset                        |         | Mon, Dec 1<br>2014 9:58        | Sun, Jan<br>18 2015             | Ended           | E |  |  |  |  |
| Customers          |                       | 00:00h                                                                                                    | 23:59h                   |                   |        | <u>Ottoman vodener</u>                        | (50)                                |         | AM                             | 11:59 PM                        |                 |   |  |  |  |  |
| Directories        | 400                   | 01-12-<br>2014                                                                                                    | 02-12-<br>2014           | Ended             | 441    | DEC SUPER<br>DEAL: \$10 for \$20              | 313@somerset<br>(SG)                |         | Mon, Dec 1<br>2014 9:23        | Fri, Dec 19<br>2014 6:39        | Ended           | Ľ |  |  |  |  |
| Helpdesk           |                       | 10:050                                                                                                    | 23:59h                   |                   |        | voucher                                       |                                     |         | АМ                             | РМ                              |                 |   |  |  |  |  |
| Powered by Sprooki | 399                   | 15-10-<br>2014<br>11:13h                                                                                               | 16-10-<br>2014<br>23:59h | Ended             | 437    | OCT SUPER<br>DEAL: \$3 for \$5<br>Marche card | <u>313@somerset</u><br>( <u>SG)</u> |         | Wed, Oct<br>15 2014<br>7:00 AM | Wed, Oct<br>15 2014<br>10:27 PM | Ended           | E |  |  |  |  |

- Location-based alerts, which users see (if the alert has been scheduled) when they are located at least 500m from the client's location.
- User's needs to have Location preference switched on their devices.
- They are linked to Campaigns.
- The Concierge user can 'view' all Featured Alerts and filter by Merchant.
- "Featured Start/End" column: denotes the dates and times when the alert began and ended.
- These can only be scheduled by Admin users.

## **Auto-Scheduling**

NEW FEATURE JUNE 2015

App users will always receive a location Featured Alert when near the mall/location, regardless if the Client Admin has manually created an alert or not.

The objective is for App users to be kept continually engaged with the App, particularly when they are approaching the location.

#### How it works:

- Starting point is all campaigns are weighted equal in terms of share of voice. As a result, if there are 3 campaigns targeting the same user, the Featured Alert will have a 33% chance across all campaigns.
- Priority (Low, Medium, High) applies to the relevant Promotion campaign (i.e. the prioritisation does not apply to Featured Alerts per se).
- All "Promotion" campaigns are set to 'Low' by default. A campaign with "High" will be selected over other campaigns with lower priority.
- This prioritisation will kick in until the campaign's Featured Alert is ended (or it ends automatically).
- Same capping rules apply (i.e. if a user has received an Alert for Campaign "offer A" once, it is unlikely they will receive the same alert again within a 24-hour period.

### **5.2 Edit Featured Alerts**

![](_page_35_Picture_1.jpeg)

![](_page_35_Figure_2.jpeg)

 Under Alerts tab, click on Featured on the menu sidebar.
### **5.2 Edit Featured Alerts**

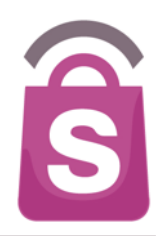

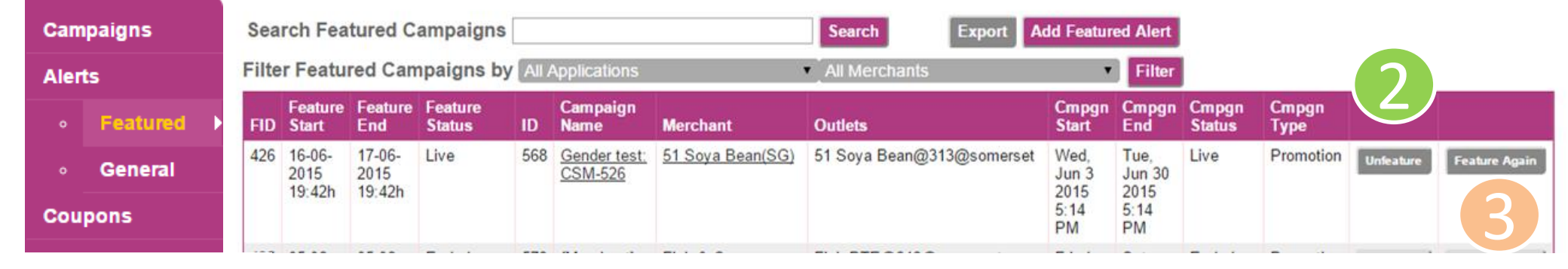

- 2. Browse Featured Alerts and click **Unfeature** to remove.
- 3. Click Feature Again to reschedule the same Featured Alert in the future.

### **5.3 General Alerts**

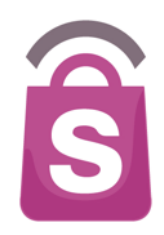

#### Welcome Paola Barcacel. You are logged in as a Concierge User Lend Lease User Guide . Change Password . Sign Out Search General Alerts Search Campaigns All Campaigns Filter Events by All Types All Merchants All Applications $\mathbf{v}$ All Statuses ✓ Filter Alerts EID Send Time Application Campaign OR General Alert Name Type Scheduler Status Featured Tue, Oct 14 2014 5:52 Existing Event 31 Tring 313 Discover A Blossoming New Style This Fall Marc Tonido Delivered PM General Tue, Sep 30 2014 4:46 Tring 313 Discover A Blossoming New Style This Fall Existing Event Esther Poh Scheduled 30 Coupons PM Sat, Aug 9 2014 9:12 PM New Event Esther Poh 29 Tring 313 Happy Birthday Singapore Delivered Customers Mon, Aug 4 2014 4:22 PM Tring 313 28 Discover Sweet Deals Best Enjoyed With Good Friends Existing Event Esther Poh Delivered Directories Esther Poh Fri, Jun 20 2014 4:56 PM Tring 313 Great Deals Unlocked! New Event Scheduled 27 Helpdesk Mon, Jun 23 2014 3:17 New Event Marc Tonido Delivered 26 Tring 313 Hai Di Lao Hot Pot Opening PM Powered by 25 Wed, May 28 2014 8:30 Tring 313 FREE Cuppa @ Costa Coffee! Existing Nicholas Expired sprooki Campaign Kona AM

- Alerts that are broadcast to target group or entire app user base (i.e. 'blast out')
- Based on permissions, user can turn off or not allow to receive these.
- Can only be scheduled by Admin Users.
- Can be sent immediately or scheduled for future time.
- They are linked to an existing campaign (event/promotion) or can be sent as a general message.
- Types of General Alerts: Existing Promotion, New Announcement, Existing Event.

### **5.4 Edit General Alerts**

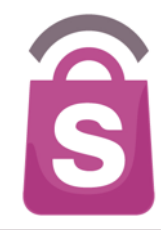

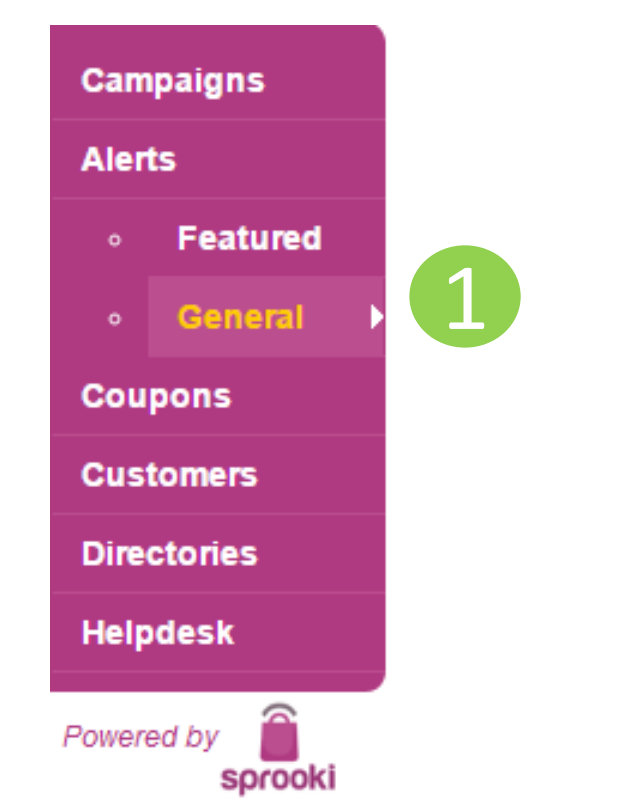

1. Under the **Alerts** tab, click on **General** on the menu sidebar.

### **5.4 Edit General Alerts**

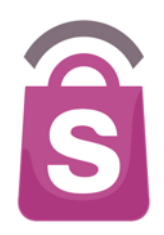

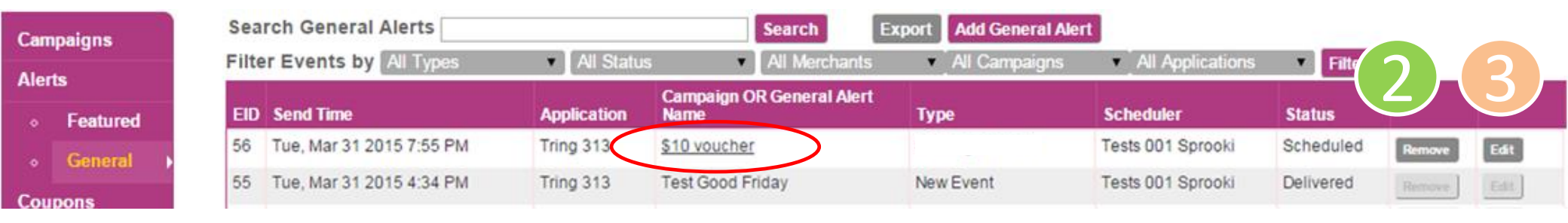

To remove: browse Alerts, and for desired one click **Remove**.
 *Note:* the *Remove* option will terminate scheduled Featured Events that are not yet active.

3. Click Edit to update and re-submit Alert.

### 6. Coupons

### Lend Lease

Welcome concierge 313. You are logged in as a **Concierge User** <u>User Guide</u>. <u>Change Password</u>. <u>Sign Out</u>

| Campaigns   | Search Coupons                  |     |              |        |          | Search              |          |                |       |        |                 |          |        |           |                     |   |   |
|-------------|---------------------------------|-----|--------------|--------|----------|---------------------|----------|----------------|-------|--------|-----------------|----------|--------|-----------|---------------------|---|---|
| Alerts      | Filter Coupons by All Merchants |     |              | • [ A  | ll Types | es 🔹 🖌 All Status 🔹 |          |                |       |        | All Times       |          |        | Filter    |                     |   |   |
| Coupons 🔶   | Date                            | of  |              | Promo  | Tures    | Customer            | C 4-4    | Date<br>of     | Trans | Coupon | PayPal<br>Trans | Campaign | Di-4   | Marchant  | 84-11               | 0 |   |
| Customers   | 23-06                           | ase | \$10 youcher | - Code | Rewards- | Training            | Redeemed | 23-06-         | 34367 | 100017 | 100017          | 250      | 5.87km | Limited   | Man<br>313@somerset | - | - |
| Directories | 2015<br>17:17                   | ı   |              |        | Points   | Concierge           |          | 2015<br>17:19h |       |        |                 |          |        | Edt Vault |                     |   |   |

- Lists all coupons downloaded & redeemed by users since the App's launch date.
- Concierge user is able to view and filter coupons by Merchant.
- Date of purchase: date when coupon was downloaded.
- Promo code: only appears if Merchant or Admin user has used a particular Promotion Code for the campaign.
- Customer: name and surname.
- Status: 'New' (customers has downloaded it, but not redeemed yet); or 'Redeemed" (customer has redeemed)
- Date of Status: date & time of the last 'action'. In the first example, the coupon was purchased at 17:06, and redeemed at 17:15.
- Trans ID: transaction ID
- Coupon code: internal coupon code number
- PayPal Trans ID: applies to Transactional (Buy Now) offers only.
- Campaign value: Coupon value in S\$ (in the first example above, coupon value is S\$ 2 )
- Distance: when coupon has been redeemed: the distance between the location where user has redeemed the coupon and the client's location.
- Merchant: list of merchant that has published the campaign

# 6.1 Coupons – Manual redemption

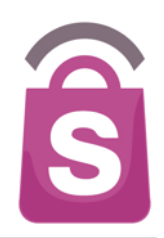

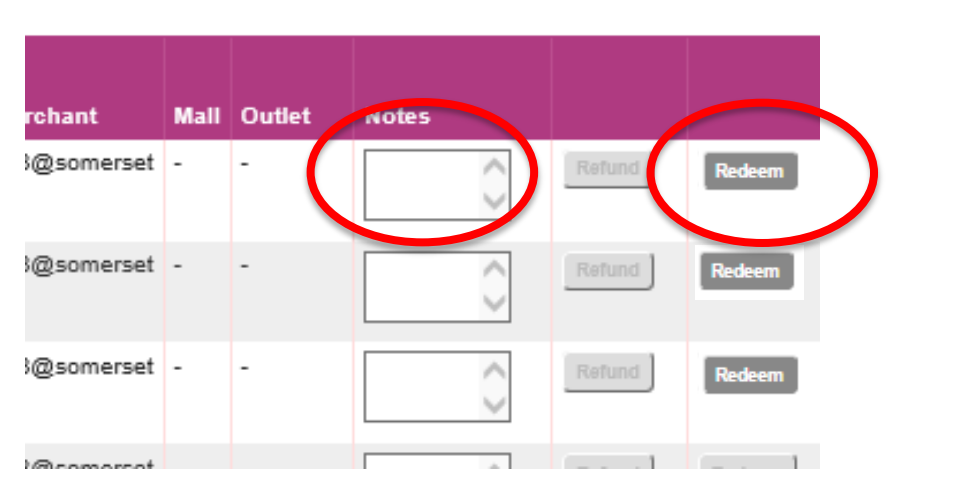

### Manual coupon Redemption:

- Concierge Users can manually redeem coupons on SprookiManager.
- Only Admin Users are able to process refunds on SprookiManager.
- We recommend Manual redemptions are done only in the event that you are not able to Redeem coupons on the Customer's device.

### How to manually redeem coupons:

- 1. Identify coupon to be redeemed.
- 2. Add a note on the relevant row, for internal reference.
- 3. Click on the 'Redeem' button.
- 4. The coupon status will change from 'new' to 'redeemed' automatically on Sprooki Manager.
- Please speak with your Concierge Team Leader to get approval prior to completing this action if necessary.

### 7. Customers

Search Customer

Lend Lease Welcome concierge 313. You are logged in as a Concierge User User Guide - Change Password - Sign Out

Secret

|             |                        |                    |            | 56                  | uren          |                |               |                 |                 |                  |                 |               |                  |                 |                        |                      |                      |        |           |
|-------------|------------------------|--------------------|------------|---------------------|---------------|----------------|---------------|-----------------|-----------------|------------------|-----------------|---------------|------------------|-----------------|------------------------|----------------------|----------------------|--------|-----------|
| Alerts      | F                      | ilter Customers by |            |                     |               |                |               |                 |                 |                  |                 |               |                  |                 |                        |                      |                      |        |           |
| Coupons     | All Malls • All Gender |                    | All Gender | All Ages            |               | F              | Filter        |                 |                 |                  |                 |               |                  |                 |                        |                      |                      |        |           |
| Customers • |                        |                    | UID        | Email               | Given<br>Name | Family<br>Name | Login<br>Type | Total<br>Viewed | Viewed<br>Alert | Viewed<br>Browse | Total<br>Shared | Shared<br>SMS | Shared<br>Social | Shared<br>Email | Following<br>Merchants | Following<br>Outlets | Coupons<br>Purchased | Refnds | Fai<br>Pu |
| Directories |                        | 1                  | 3097       | concierge@paola.com | Training      | Concierge      | Local<br>sign | 6               | 0               | 6                | 0               | 0             | 0                | 0               | 0                      | 0                    | 0                    | 0      | 0         |
| Helpdesk    |                        |                    |            |                     |               |                | in            |                 |                 |                  |                 |               |                  |                 |                        |                      |                      |        |           |
| -           |                        | 1                  | 3096       | jocelyb@test.com    | Jc            | Kocelyn        | Local<br>sign | 1               | 0               | 1                | 0               | 0             | 0                | 0               | 0                      | 0                    | 0                    | 0      | 0         |

### • Concierge users have access to all Customer data, so please keep this information confidential.

• UID: User identifier.

Campaigns

- Email: customer's email address, used to register to the app.
- Given name and Family names: provided during registration.
- Total viewed: TOTAL number of campaigns viewed by that customer since the customer downloaded the app.
- Viewed alert: number of campaigns viewed by that customer from an alert (e.g. Featured or General alert)
- Viewed browse: number of campaigns viewed by customers just by browsing through the app.
- Total shared: shared campaigns, events, or merchant details via SMS, Email, Facebook, etc.
- Shared via SMS, Social, Email: volume of shared campaigns or events or merchant details via different options.

### 7. Customers

| Weld<br>User | come cor<br><u>Guide</u> . <u>Ch</u> | ncierge 313. You are logged<br>ange Password . <u>Sign Out</u> | l in as a <b>Conci</b> | erge User      |               |                 |                 |                  |                 |               |                  |                 |                        |                      |                      |
|--------------|--------------------------------------|----------------------------------------------------------------|------------------------|----------------|---------------|-----------------|-----------------|------------------|-----------------|---------------|------------------|-----------------|------------------------|----------------------|----------------------|
| Filte        | er Custo<br>Malls                    | omers by<br>All Gender                                         | Search<br>All Ag       | jes            |               | ilter           |                 |                  |                 |               |                  |                 |                        |                      |                      |
|              | UID                                  | Email                                                          | Given<br>Name          | Family<br>Name | Login<br>Type | Total<br>Viewed | Viewed<br>Alert | Viewed<br>Browse | Total<br>Shared | Shared<br>SMS | Shared<br>Social | Shared<br>Email | Following<br>Merchants | Following<br>Outlets | Coupons<br>Purchased |
|              | 13097                                | concierge@paola.com                                            | Training               | Concierge      | Local<br>sign | 6               | 0               | 6                | 0               | 0             | 0                | 0               | 0                      | 0                    | 0                    |

0

0

0

0

in

Local

sign

Kocelyn

- Following: total number of merchants followed by that customer.
- Following outlets: same as above.

13096 jocelyb@test.com

- Coupons purchased: coupons downloaded by customer.
- Refunds: Total # of refunds processed for that customer.
- Failed purchase: if a customer has cancelled a PayPal transaction.
- Gender: gender will be visible if the customer has specified it during app registration.

Jc

• DOB: date of birth.

Lend Lease

Campaigns

Alerts

Coupons

Directories

Helpdesk

• Mobile number: will be visible if the customer has specified it during app registration.

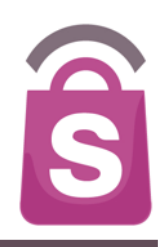

Refnds Pu

0

0

0

### 7.1 How to Search for Customers

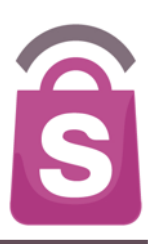

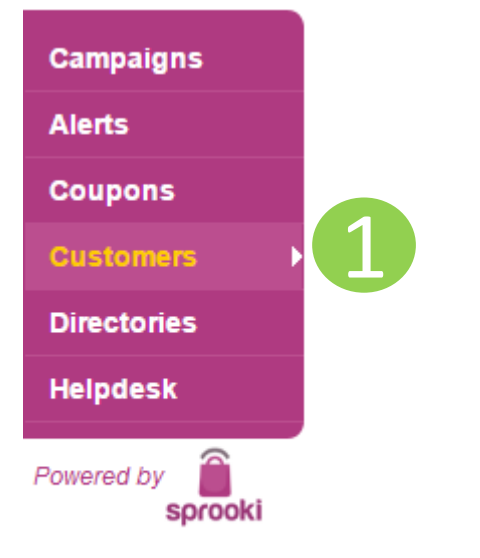

1. Click on **Customers** on the menu sidebar.

### 7.1 How to Search for Customers

| Search Customer Search                          |       |                              |               |                |                     |                 |                |  |  |  |  |
|-------------------------------------------------|-------|------------------------------|---------------|----------------|---------------------|-----------------|----------------|--|--|--|--|
| Filter Customers by All Malls All Gender Filter |       |                              |               |                |                     |                 |                |  |  |  |  |
|                                                 | UID   | Email                        | Given<br>Name | Family<br>Name | Login<br>Type       | Total<br>Viewed | Viewe<br>Alert |  |  |  |  |
|                                                 | 13086 | kkkk@kk.com                  | к             | к              | Local<br>sign<br>in | 50              | 0              |  |  |  |  |
|                                                 | 13085 | juneten@gmail.com            | JuneTen       | 313            | Local<br>sign<br>in | 5               | 0              |  |  |  |  |
|                                                 | 13084 | 10june@gmail.com             | 10june        | Ok             | Local<br>sign<br>in | 7               | 0              |  |  |  |  |
|                                                 | 13083 | nguyen.thu.hang282@gmail.com | Android3      | Staging        | Local<br>sign<br>in | 28              | 0              |  |  |  |  |
|                                                 | 13082 | marc@sprooki.com             | Marc          | Hello          | Local<br>sign<br>in | 1               | 0              |  |  |  |  |
|                                                 | 13081 | test1@sprooki.com            | Test1         | Ne             | Local               | 1               | 0              |  |  |  |  |

2. Browse Customer database by using the **Search Customer** field for specific customer name or email address.

S

### 7.2 Customer Refund

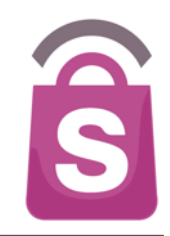

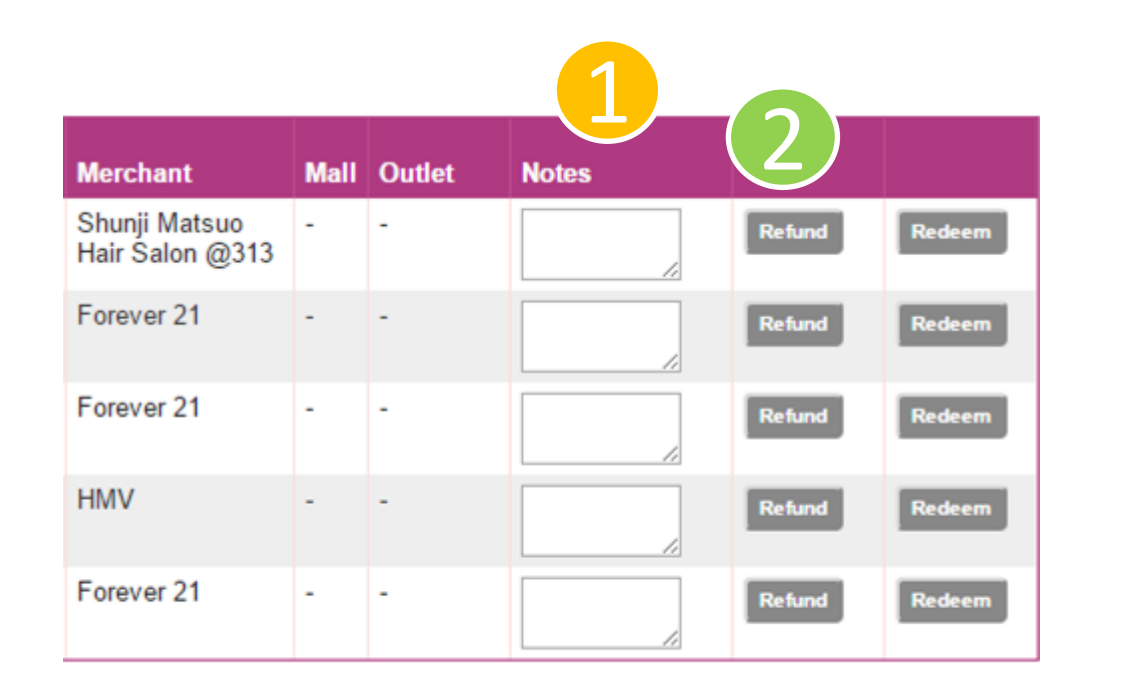

Click on the **Customers** tab on the menu sidebar and scroll to **Customer Coupon History** at the bottom of the customer details page.

- On the Notes column, add free text notes or reference numbers regarding the refund request.
- 2. Click on the **Refund** button on the right.

Note: this is for system reporting only. Payment must be handled separately through the payment processing system or cheque refund.

# 7.3 Manual Coupon Redemption

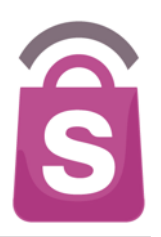

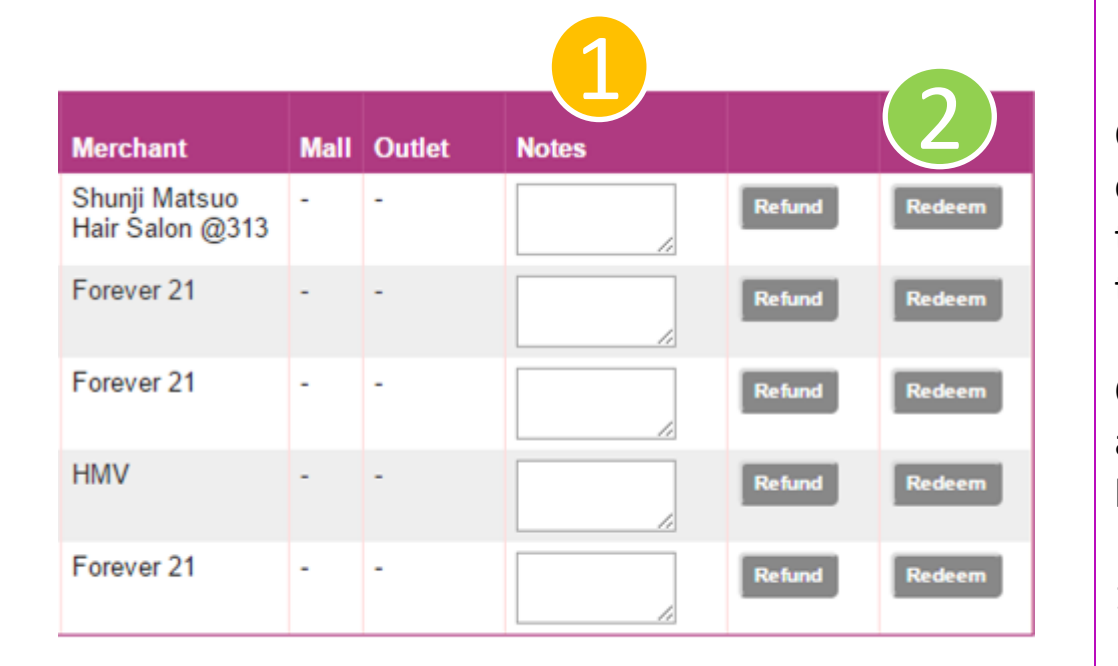

Concierge Users can also manually redeem customer coupons on SprookiManager (e.g. in the event that user is having issues with the app, has lost the device, etc.).

Click on the **Customers** tab on the menu sidebar and scroll to **Customer Coupon History** at the bottom of the customer details page.

- On the Notes column, add free text notes or reference numbers regarding the redemption.
- 2. Click on the **Redeem** button on the right.

### 8. Directories: Merchants

| S |
|---|
|   |

| Campaigns     | Sear   | ch Merchants         |      |                             | Search                   |             |                                    |           |           |             |           |                |
|---------------|--------|----------------------|------|-----------------------------|--------------------------|-------------|------------------------------------|-----------|-----------|-------------|-----------|----------------|
| Alerts        | Filter | Merchants by All Sta | tus  | <ul> <li>All Mal</li> </ul> | ls                       | Filter      |                                    |           |           |             |           |                |
| 0             | MID    | Merchant Name        | Code | Status                      | Merchant Email           | Unit        | Street                             | City      | State     | Postal Code | Country   | Contact Person |
| Coupons       | 1157   | Fish New Merchant    | fisz | Active                      | fishcompanypte@gmail.com | -           | -                                  | Singapore | Singapore | 0           | Singapore |                |
| Customers     | 1156   | Dong Dae Mun         | dona | Active                      | -                        | Coming Soon | 1 Pasir Ris                        | Singapore | Singapore | 518457      | Singapore |                |
| Directories   |        |                      | y    |                             |                          |             | Central Street<br>3                | g.p       |           |             |           |                |
| • Merchants • | 1155   | Nailz Gallery        | nail | Active                      | -                        | Coming Soon | 1 Pasir Ris                        | Singapore | Singapore | 518457      | Singapore |                |
| Helpdesk      |        |                      |      |                             |                          |             | 3                                  |           |           |             |           |                |
| Powered by    | 1154   | QQ Rice              | qqr  | Active                      | -                        | Coming Soon | 1 Pasir Ris<br>Central Street<br>3 | Singapore | Singapore | 518457      | Singapore |                |
| ·             | 1153   | Pro Bike             | prob | Active                      | -                        | Coming Soon | 1 Pasir Ris<br>Central Street<br>3 | Singapore | Singapore | 518457      | Singapore |                |
|               | 1152   | <u>Cedele</u>        | ced  | Active                      | -                        | Coming Soon | 1 Pasir Ris<br>Central Street<br>3 | Singapore | Singapore | 518457      | Singapore |                |
|               | 1151   | <u>Aroma Hub</u>     | aro  | Active                      | -                        | Coming Soon | 1 Pasir Ris<br>Central Street<br>3 | Singapore | Singapore | 518457      | Singapore |                |
|               | 1150   | Secret Recipe        | secr | Active                      | -                        | Coming Soon | 1 Pasir Ris<br>Central Street<br>3 | Singapore | Singapore | 518457      | Singapore |                |
|               | 1149   | Music Delight School | mus  | Active                      | -                        | Coming Soon | 1 Pasir Ris                        | Singapore | Singapore | 518457      | Singapore |                |

Merchants are retail brands which run campaigns at their respective redemption outlets.

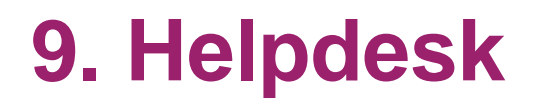

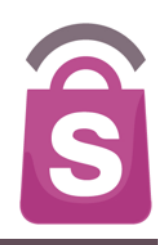

If you encounter a problem that you cannot resolve by yourself, you can submit a help ticket to our Helpdesk for support.

All Sprooki User Guides are available online at the top of the Sprooki Manager screen.

### **Most common customer incidents**

### User Support incidents are most likely to relate to:

- Device Connectivity issues (no network coverage)
  - Can't download coupons
  - Can't view coupons
- Customer device issues
  - User on devices pre-dating iOS 6 or Android 2.3 that can't download
  - User device memory low (lots of apps running)
  - User has too many apps open at once (memory)
  - Users on iPads relying on Wifi networks only
- Refunds
  - Post-redemption store refund terms apply
- User Account
  - User has multiple accounts and can't remember which account they downloaded coupons
  - User forgets password
  - User signs in first time with local email, then tries to sign in second time with Facebook

Merchant support incidents are most likely to relate to:

- > Staff
  - Staff unaware of Mobile App or how to handle redemption
  - Staff unaware of Outlet Redemption code
  - Share redemption code with Users

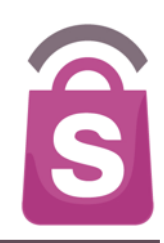

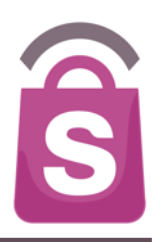

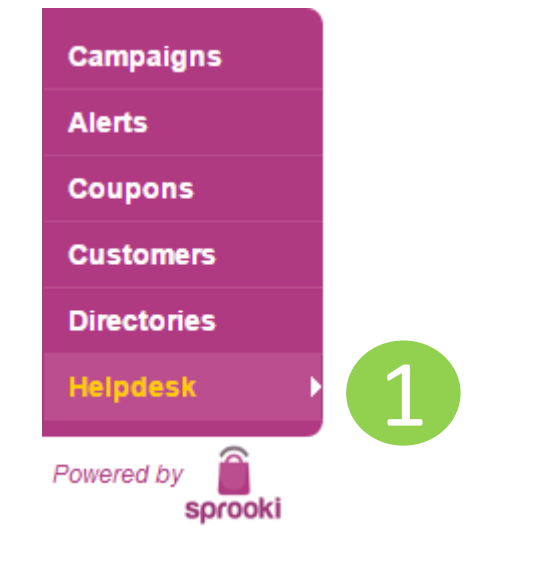

1. Go to **Helpdesk** on the menu sidebar.

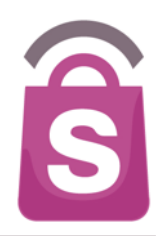

|                 |                |                  |                     |                 | 2                 |                |             |       |
|-----------------|----------------|------------------|---------------------|-----------------|-------------------|----------------|-------------|-------|
| mpaigns         | Search Help    | odesk Tickets    |                     | Search Export   | Print Create Tick | tet            |             |       |
| rts             | Filter tickets | s by Issue Type  | Raised (yyyy-mm-dd) | to (yyyy-mm-dd) | Rep               | orter          | Fi          | ilter |
| oons            |                |                  | _                   |                 |                   |                |             |       |
| more            | ID             | Туре             | Summary             |                 |                   | Reporter       | Date Raised | Da    |
| mers            | THWL-156       | Technical issues | helpdesk test 3     |                 | [expand]          | merchant       | 16 Jun 2015 | 16    |
| ries            | THWL-155       | Technical issues | helpdesk test 2     |                 | [expand]          | location admin | 16 Jun 2015 | 16    |
| k 🕨 🕨           | THNA 154       | Technical issues | haladaak taat 2     |                 | lovoord           | location admin | 16 Jun 2016 | 16    |
| l by<br>sprooki | 2. Clic        | k on 'Create t   | ickeť               |                 |                   |                |             |       |

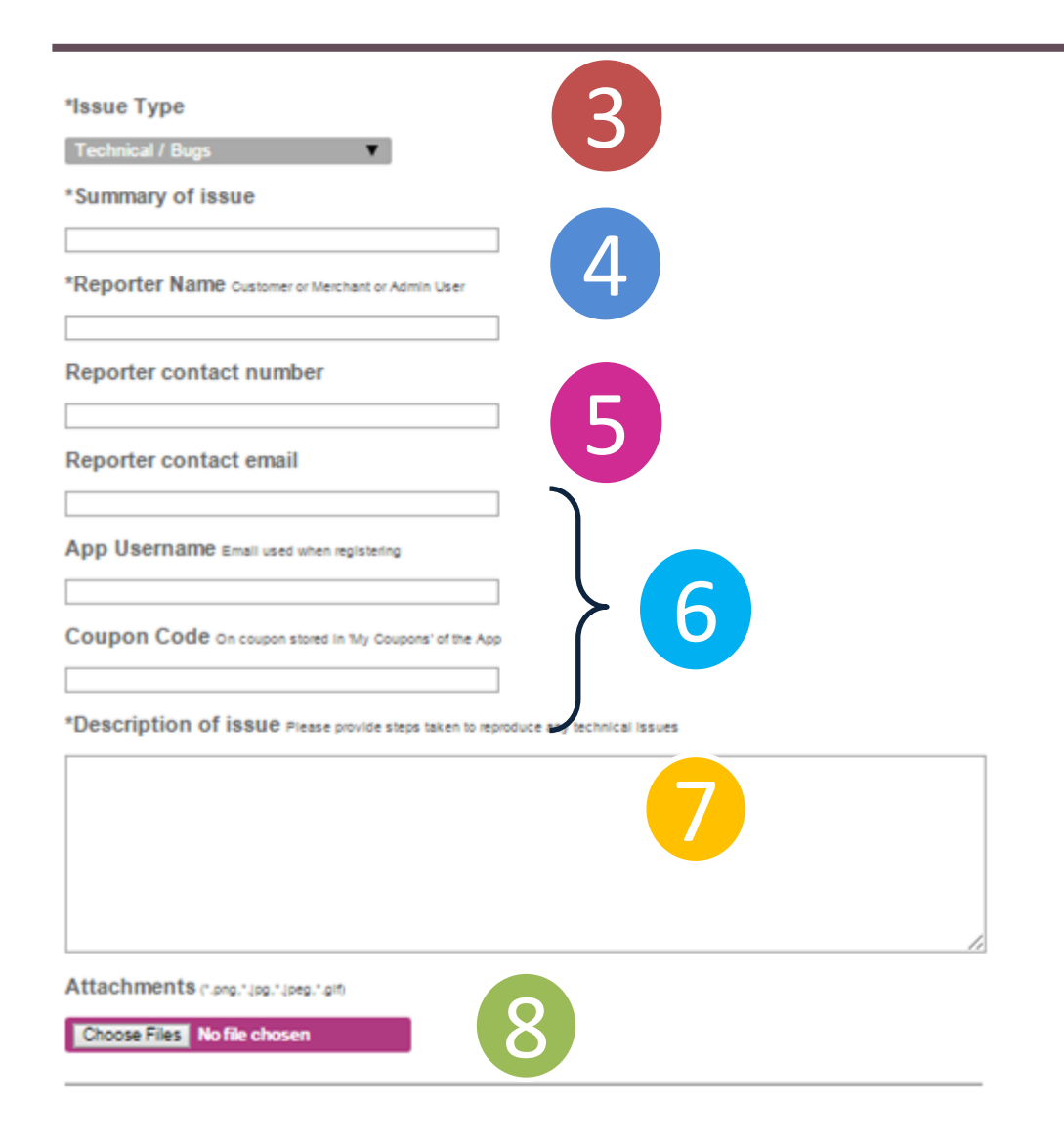

- se Issue Type (e.g. Technical,
- 3. Choose Issue Type (e.g. Technical, Customer).
- 4. Enter a Summary of the issue.
- 5. Enter your name.
- 6. Enter the following details:
- Contact Number
- Contact Email
- App username: if the issue affects a particular customer.
- Coupon code: if the issue is related to an existing coupon)
- 7. Enter a description of the issue. Please include as much information as possible.
- 8. Add attachment (e.g. screenshot of SprookiManager, or of App).

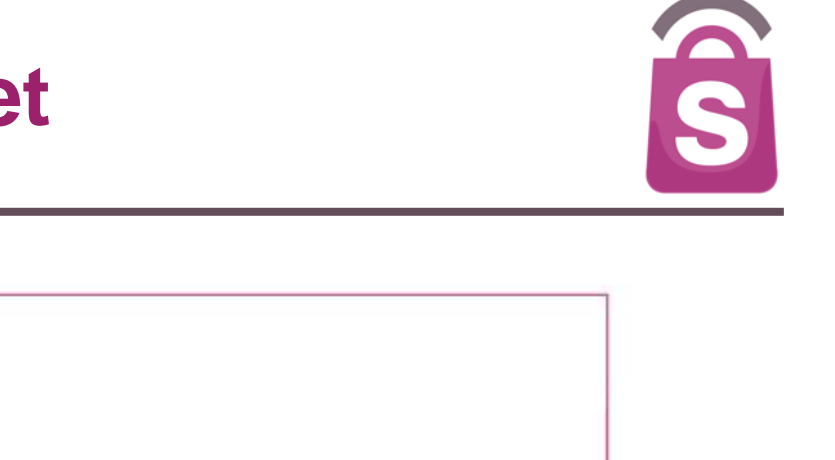

| Campaigns   | Contact us                                                                                |
|-------------|-------------------------------------------------------------------------------------------|
| Alerts      |                                                                                           |
| Coupons     | Thank you!                                                                                |
| Customers   | Your issue has been successfully created.                                                 |
| Directories | Regards,                                                                                  |
| Helpdesk 🔰  | Sprooki Helpdesk                                                                          |
| Rowered by  | Business Hours: 9:00am-6:00pm, Monday to Friday Singapore time (excludes Public Holidays) |
| sprooki     | Email: helpdesk@sprook.com<br>For urgent issues, please contact +65-9821-6042             |
|             |                                                                                           |

© Copyright 2014 Sprooki Pte Ltd. All rights reserved

You will be presented with a "Thank you" page after you successfully submit the ticket.

### **Priorities & Response Times**

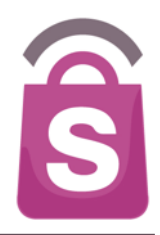

| Priority   | Description                                                                                                    | Response Time from receipt of notice by Sprooki  |
|------------|----------------------------------------------------------------------------------------------------|--------------------------------------------------|
| Severity 1 | Sprooki software not operational and with no work-around.                                                         | Within 4 hours (during Support Hours).           |
| Severity 2 | Errors to software functionality or intermittent loss of system across parts of the platform with no work around. | Within 1 Business Day<br>(during Support Hours). |
| Severity 3 | All other Errors and Customer support issues with no work around identified.                                      | Within 3 Business Days.                          |

Important Note:

Sprooki can only respond to technical issues which can be reproduced by Sprooki. Sprooki will require information regarding the steps taken by the customer to reproduce a technical error.

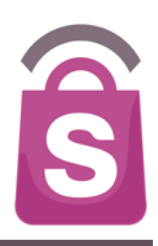

# Support Obligations

# **Customer Support Obligations**

### Support Obligations

Client is the first contact point for support.

- App users are likely to contact with PP via email or visit outlet.
- Client is responsible for:
  - Collecting accurate data regarding the error or incident.
  - Attempting to self-diagnose & resolve incidents prior to contact Sprooki via
  - Check SprookiManager and FAQs references provided.
  - Lodging a support incident to Sprooki Helpdesk

### Support references provided by Sprooki:

- Universal Coupon Terms appearing on each coupon.
- User Terms & Condition and Privacy Policy accepted by user when they register.
- FAQs link in the app.
- Admin Staff can check individual user coupon and usage history via Sprookimanager<sup>™</sup> system. <u>https://{client}.sprookimanagerx.com</u>
- Any customer incidents or technical errors which cannot be resolved by Admin staff and for which there are no relevant FAQs, are to be communicated to Sprooki via the Helpdesk support.

S

## **Customer Support Obligations**

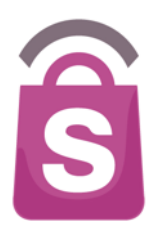

- Sprooki Helpdesk Support
- Operates <u>between 9.00 am and 6.00 pm, Monday to Friday</u> Singapore time on Business Days (excludes Public Holidays)
- Accessed via website and email.
  - Website access: <a href="https://{client}sprookimanagerx.com">https://{client}sprookimanagerx.com</a>
  - Suggested browsers to access Sprooki Manager: Chrome, Firefox (also works on Internet Explorer 10 and above)
    - Email access: <u>helpdesk@sprooki.com</u>

# **Customer Support Obligations**

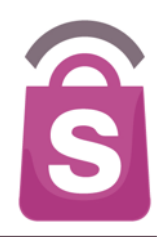

- Notify Sprooki immediately of the support incident providing the following details:
  - Issue Type (Technical, Product, Payment, Refund etc...)
  - Summary of issue
  - Customer Name
  - Customer App username
  - Customer contact number & email
  - Coupon code (if applicable)
  - Description of issue and/or steps taken to reproduce issue (for Technical issues)
- Upon receipt of support incident, Sprooki will:
  - Recognise support incident when lodged and provide a support ticket number via reply email.
  - Allocate a priority to the incident based on the severity of the issue.
  - Respond via support website and email with timeframe provided for that severity.

# Ŝ

### **Customer Support Processes**

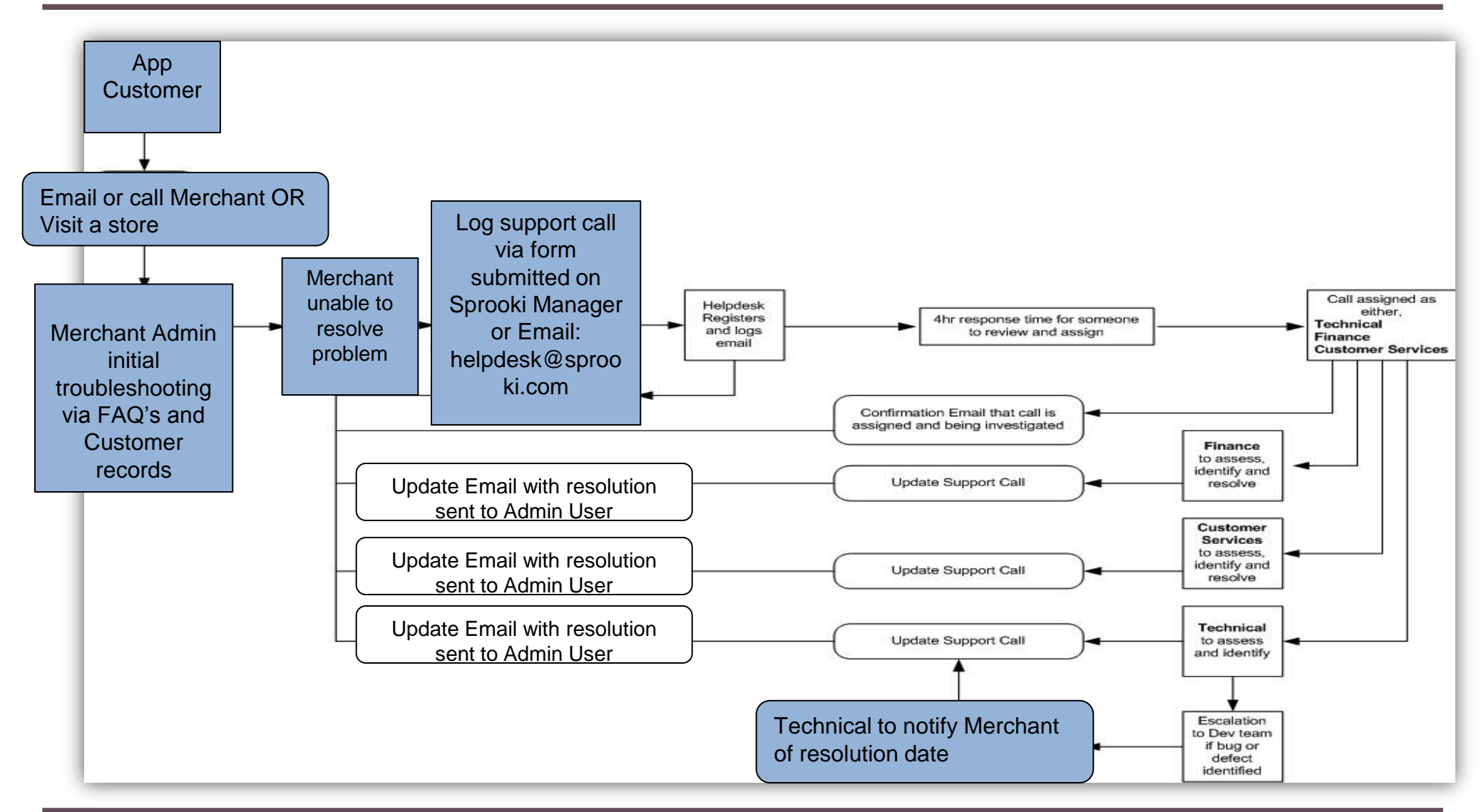

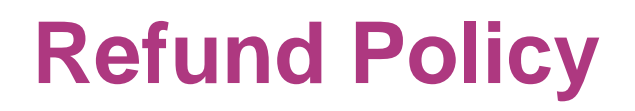

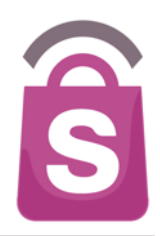

- Any refund requests prior to the redemption of a coupon are at the discretion of the client's Brands and will be evaluated on a case by case basis.
- Any refund requests received after redemption of a coupon are at the discretion of the outlet and depend on the client and the outlet's refund policy and terms of the coupon or offer provided through the client.

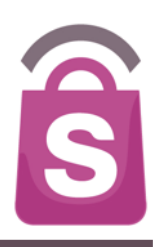

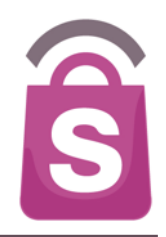

Step 2: Step 1: User finds coupon in User selects coupon to redeem in "My Coupons" "New Coupons" iPad ᅙ 15:14 1 ◀ 🖇 4% 🕞 iPad ᅙ 15:10 Tring 313 <sup>3</sup>1<sup>3</sup> lring  $\equiv$ Featured 1 New Coupon Redeemed/Expired Offers Spa Symphony Weekday Specials -My Coupons More than 50% OFF: Spa Treat @ CATEGORY EXPIRES 7 DAYS 3 HRS Beauty & Wellness Dining - Restaurant Fashion - Accessories Fashion - Apparel Lifestyle

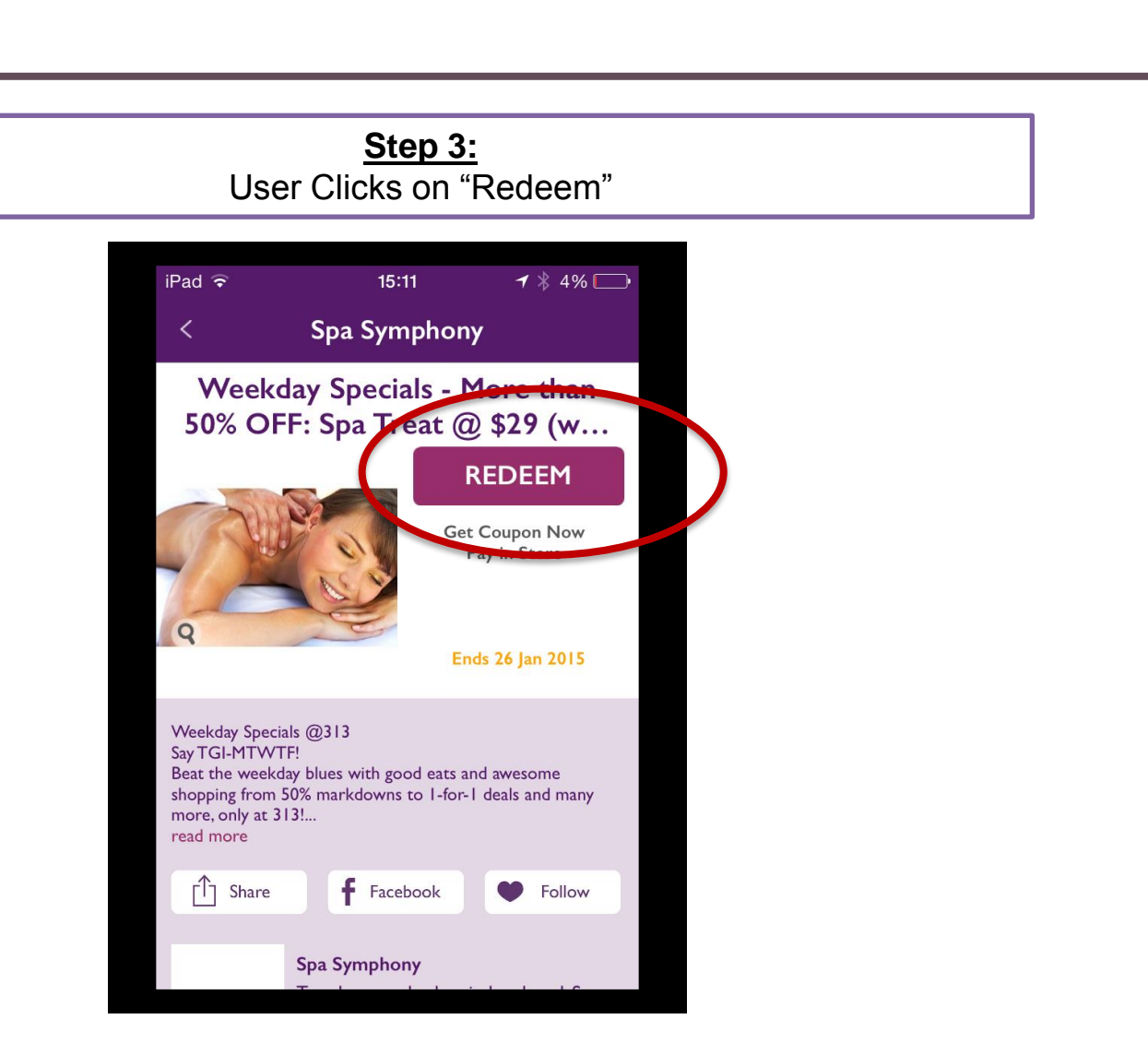

Ŝ

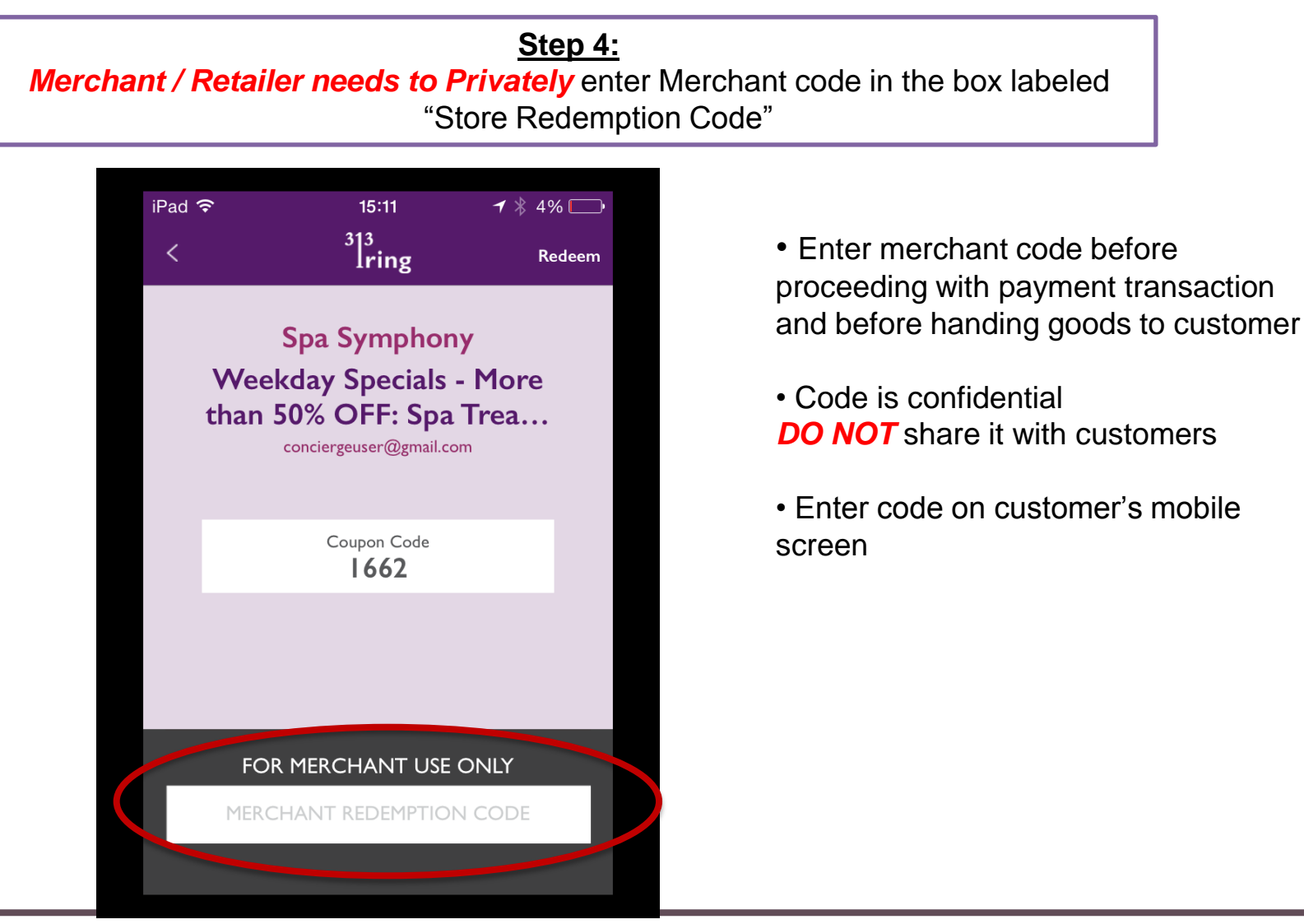

S

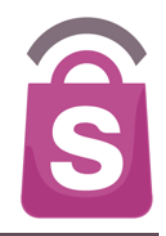

<u>Step 5:</u> Merchant / Retailer Touch on "Redeem" button **ONCE** (upper right)

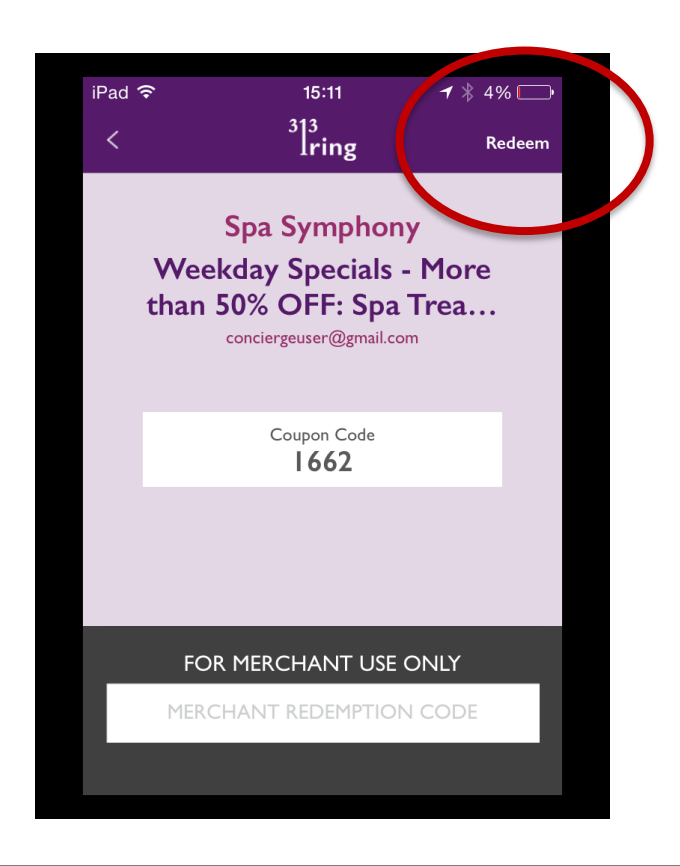

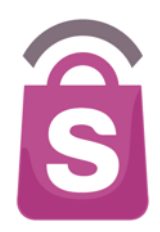

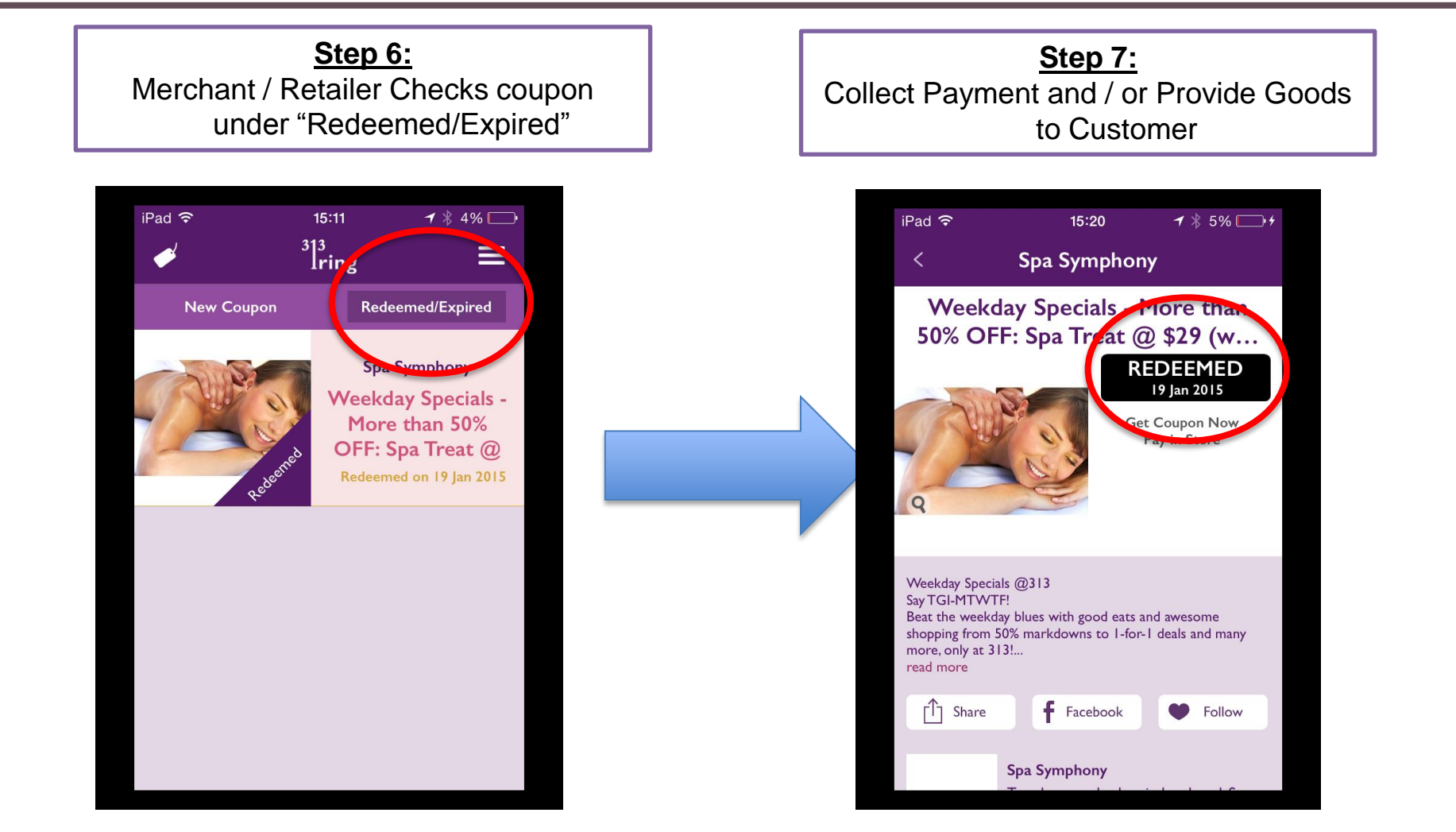

## **Redemption Demonstration – Buy Now**

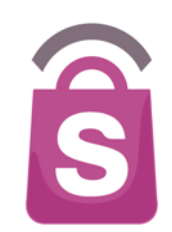

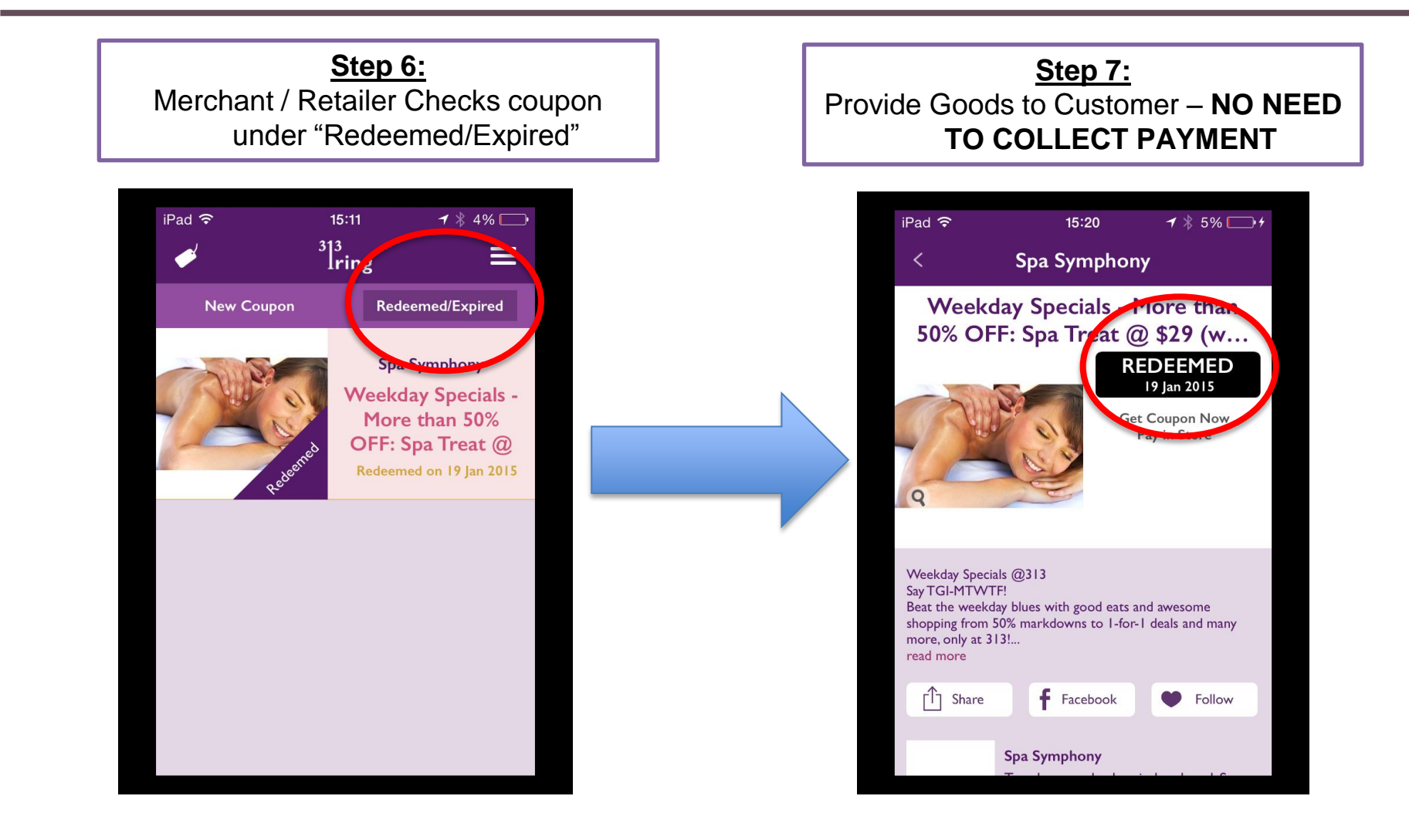

### **Offers' Terms & Conditions**

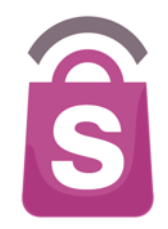

- The coupon must be shown by the customer on their mobile device (not on a printed copy or any other display)
- Coupons must be used in a single visit (unless merchant agrees otherwise)
- Coupons are not exchangeable for cash or goods/services other than those described in the offer
- coupons are not valid with any other offers, promotions, coupons, discounts, or privilege cards, unless stipulated on the coupon offer terms
- All coupons are subject to availability
- Retailer/Merchant or Concierge Team SHOULD NOT lend their own personal mobile device to verify coupons to any app user.
- It is encouraged that Admin/Marketing/Concierge send enquiries, clarifications via Helpdesk in SprookiManager system.
- > Offer/coupon terms apply in addition to specific merchant/retailer T&Cs.

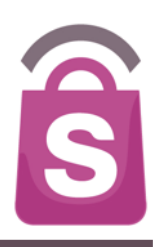

# Customers' frequently asked questions

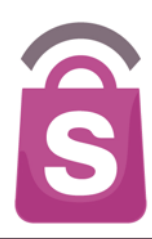

#### What does this application do for me?

The mobile application brings users a revolutionary service that utilizes location-based targeting technology. It is available on connected Android and iOS devices (iPhones, iPods and iPads) and helps users discover exclusive offers and promotions from selected stores in Stores Specialists, Inc. within walking distance from your current location.

#### How do I download it?

The application is available for download from the Apple App Store and Google Play Store. Visit the Store via your device by tapping on the 'App Store' or 'Play Store' app, or go to the App Store within iTunes for iOS devices and search for {app name}.

Download the app and if via a desktop/laptop, sync your device to ensure that the application is available on your mobile device. You will be required to launch the application at least once to ensure that you receive messages relevant to your location.

#### Does the app cost anything?

The application is FREE to download, browse offers/deals and to receive application alerts. Once the app has been installed on your device, you will be able to search for offers/deals that you would like to download.

### ✓ Is there a similar Blackberry or Windows App available for download?

At the moment, the application is only available for Android v2.3 and upwards or Apple iOS 6 and upwards platforms.

### ✓ What is the difference between {App} and other apps which offer similar offers/deals/discounts?

Unlike other generic deals apps, this application is exclusive to the client's users. It brings together all the best offers and latest news from our brands and consolidates them for easy viewing by users.
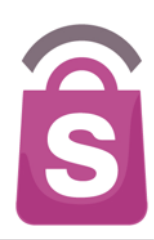

### How do I view/receive featured offers/deals?

When you are within walking distance of the mall, you will receive one (1) application alert of a featured offer or promotion. Other offers/ are also available for viewing via the 'Offers' section.

#### How do I download an offer?

From the application alert, touch 'View' to go to the Offer Details page. On the Offer Details page, touch 'Get Now' or 'Buy Now'. For new users, you will be required to sign up before downloading or purchasing any coupons. For existing users, you are required to sign in. Once the download is successful, you will receive the coupon in question saved in 'My Coupons'.

# I have downloaded the app, but I am not receiving alerts. Why is this so?

The application utilizes location-based technology to send alerts to users and relies on individual users' location settings. In order for alerts to be sent, Location Services should be set to 'ON'. To turn on Location Services for iOS devices, visit 'Settings' > 'Privacy' > 'Location Services' > 'ON'. Scroll down to find this Application and select 'ON'. To turn on Location Service for Android devices, visit 'Settings'>'Location Services' or 'Location and security'> 'ON'.

### What is meant by "walking distance"?

This refers to a pre-defined distance around the store or mall and may be anywhere between 50-metres and 500-metres.

# When can I redeem my coupon offer?

Once downloaded, your coupon can be redeemed at any time, including the same day, prior to the expiry date of the coupon and during the retailer's normal operating hours. For a selection of coupons, you may be required to make an advanced booking prior to the coupon expiry date. To avoid disappointment, please refer to specific coupon terms and conditions for more details.

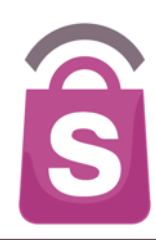

# ✓ My app crashed when I tried to download a coupon.

If this has happens to you, please ensure that all apps running in the background have been closed off first, then try again.

Follow the steps below to close off all apps running in the background\_on iOS devices:

- 1. Press the Home button to ensure that you are at the Home screen
- 2. Double-press the Home button. The app tray will appear.
- 3. Tap and hold the Application icon. After a while, the app icons should be jiggling and minus (-) signs should appear on all top right hand corners.
- 4. Tap the minus (-) sign that corresponds to the application. This action closes the app completely.
- 5. Press the Home button once to stabilize apps again, and another time to exit to the Home screen.
- 6. Wait for 5 10 seconds before relaunching the Application (by tapping the app icon).

# I have feedback that I think would be a valuable addition in improving this app. How do I communicate these ideas to you?

We take feedback very seriously and would love to hear from you if you have suggestions on how our Application can be improved to facilitate a smoother user experience for all. Please send in all feedback and/or suggestions to <u>{client's email}</u> or via the Contact Us form in the App.

# ✓ Can users download a coupon without Wi-Fi or 3G/4G connection?

No. App users need either Wi-Fi, 3G or 4G connection to download coupons.

# ✓ Can merchants redeem coupons without Wi-Fi or 3G/4G connection?

Yes. Merchants can enter their merchant codes and redeem coupons if the handset does not have Wi-Fi, 3G or 4G connection.

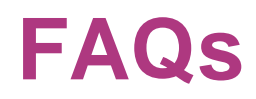

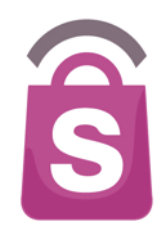

I am unable to view any offers / promotions on the application and my screen is not showing that it is loading.
The first time you launch the application, the most recent information is loaded from the server. This may take a few seconds or minutes, depending on your network. The application requires a connection through either mobile data (3G+) or internet network (Wi-Fi) to load recent information and to fully function.

# How do I check if there is an issue with my network or internet connection?

The application requires either a connection through mobile data (3G+) or internet network (Wi-Fi) to load recent information and to fully function. If the app is not functioning correctly, it is likely that your network signal strength is weak, OR the network is experiencing high traffic volume at the time.

As a guide, please follow the steps below to troubleshoot and rectify the issue:

- 1. Check the signal strength on your mobile device (at least 3 bars is recommended)
- 2. If a wireless (Wi-Fi) network is available, connect to it for greater stability.

If your mobile device's signal strength is good, attempt the following steps to resume normal functionality:

- 3. Press the Home button to ensure that you are at the Home screen
- 4. Double-press the Home button. The app tray should appear.
- 5. Tap and hold the App icon. After a while, the app icons should be jiggling and minus (-) signs should appear on all top right hand corners.
- 6. Tap the minus (-) sign that corresponds to the app. This action closes the app completely.
- 7. Press the Home button once to stabilize apps again, and another time to exit to the Home screen.
- 8. Wait for 5 10 seconds before relaunching the App (by tapping the app icon).

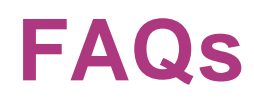

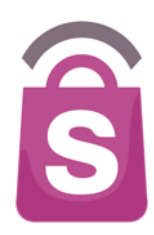

# On Redemption, after typing 'Redemption Code' merchant/retailer touch 'Redeem' button and gets this message: "coupon is already redeemed"

Chances are merchant/retailer has pressed the 'Redeem' button more than once, thus the message may appear If the app slows down after this process, it is advisable to close the app, and re-launch once again. Redemption process can proceed.

# ✓ If I am nowhere near the store location, can I still use the app?

Yes, you will still be able to use the Application if you are not near a store. You will still be able to launch and browse the application to view, download coupons, but will not receive location-relevant alerts.

### ✓ Is the app available on tablets?

The App is available on Apple iPads, but unfortunately it's not available on Android tablets as of yet.

# ✓ If all suggested actions are taken, and issue/s are still not resolved, please immediately send a report to SprookiManager via the Helpdesk section.

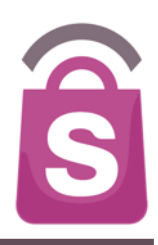

# **Thank You**